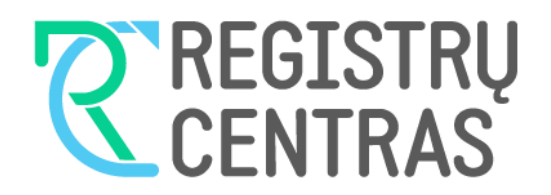

# VARTOTOJO VADOVAS

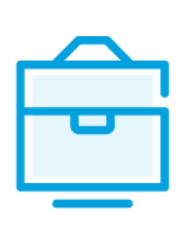

UŽDAROSIOS AKCINĖS BENDROVĖS DALYVIŲ SĄRAŠO TEIKIMO Į JURIDINIŲ ASMENŲ DALYVIŲ INFORMACINĘ SISTEMĄ

## Turinys

| 1.   | Bendroji dalis 2                                                                                                    |
|------|----------------------------------------------------------------------------------------------------|
| 1.1. | Vartotojo vadove naudojami terminai:2                                                                                                    |
| 1.2. | Prisijungimas prie JADIS2                                                                                                    |
|      |                                                                                                    |
| 2.   | Uždarosios akcinės bendrovės akcininkų sąrašo pateikimas ir tvarkymas                                                                                                    |
| 2.1. | Akcininkų sąrašo teikimas pirmąkart3                                                                                                    |
| 2.2. | Pridėti akcininką4                                                                                                    |
| 2.3. | Pridėti akcininkų grupę7                                                                                                    |
| 2.4. | Pridėti akcininką, kurio duomenys nenustatyti8                                                                                                    |
| 2.5. | Pridėti akcininką (investicinį fondą)8                                                                                                    |
| 2.6. | Įvesti pakeitimų duomenis9                                                                                                    |
| 2.7. | Pakeisti akcininko adresą9                                                                                                    |
| 2.8. | Duomenų į JADIS pateikimas, kai po įstatinio kapitalo didinimo visos akcijos yra perkeltos<br>vieninteliam akcininkui, nors naujai išleistas akcijas įsigijo kiti asmenys |
| 2.9. | Veiksmai, kai po įstatinio kapitalo padidinimo visas naujos emisijos akcijas įgyja vienintelis<br>akcininkas, o vėliau dalį jų perleidžia kitiems asmenims12              |
| 2.10 | . Baigti duomenų pildymą12                                                                                                    |
| 2.11 | Įkelti elektroninį dokumentą                                                                                                    |
| 2.12 | . Pasirašyti dokumentus elektroniniu parašu ir pateikti14                                                                                                    |
| 2.13 | . Pateikti atnaujintą akcininkų sąrašą14                                                                                                    |
| 2.14 | . Keisti pakeitimų duomenis15                                                                                                    |
| 2.15 | . Fiksuoti akcijų nominalios vertės pasikeitimą17                                                                                                    |
| 2.16 | . Fiksuoti įstatinio kapitalo ir akcijų nominalios vertės išraiškos keitimą iš litų į eurus 19                                                                            |

| 3.   | Dalyvių sąrašo valdymas              | 20   |
|------|--------------------------------------|------|
| 3.1. | Dokumentų būsenos ir galimi veiksmai | . 20 |
| 3.2. | Juridinio asmens būsenos ir veiksmai | . 20 |
| 3.3. | Surasti ir peržiūrėti dalyvių sąrašą | . 20 |
| 3.4. | Tęsti dalyvių sąrašo pildymą         | .21  |
| 3.5. | Pašalinti prašymą                    | .21  |

### 1. Bendroji dalis

Šiame vartotojo vadove (toliau - vartotojo vadovas) supažindinama su uždarosios akcinės bendrovės dalyvių duomenų teikimu į Juridinių asmenų dalyvių informacinę sistemą (toliau - JADIS).

| 1.1. Vartotojo va | . Vartotojo vadove naudojami terminai:             |  |  |
|-------------------|----------------------------------------------------|--|--|
| Terminas          | Paaiškinimas                                       |  |  |
| JADIS             | Juridinių asmenų dalyvių informacinė sistema       |  |  |
| JAR               | Juridinių asmenų registras                         |  |  |
| JAREP             | Juridinių asmenų registravimo elektroninė paslauga |  |  |
| JA                | Juridinis asmuo                                    |  |  |
| UAB               | Uždaroji akcinė bendrovė                           |  |  |

Aprašant sistemos langus, naudojamos šios sąvokos:

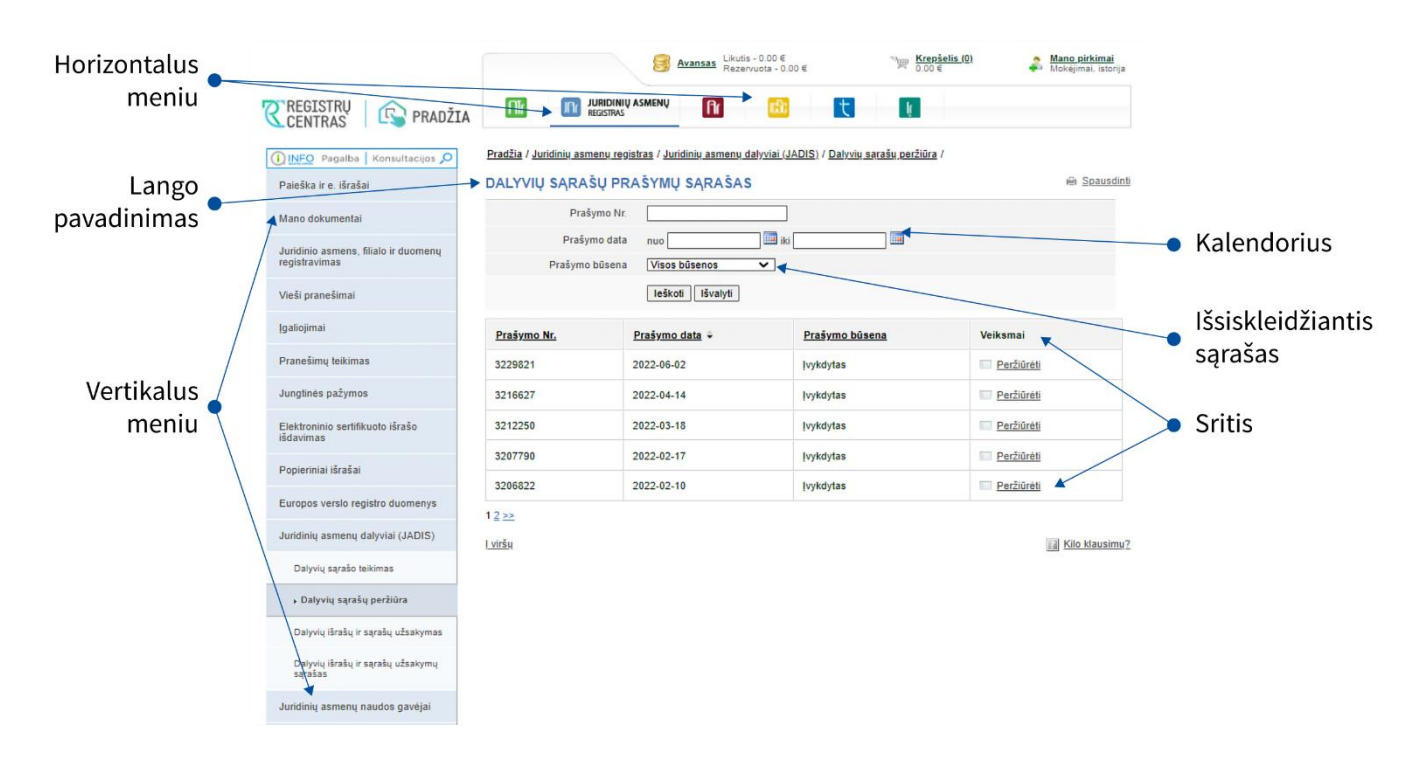

### 1.2. Prisijungimas prie JADIS

1.2.1. Prisijunkite adresu <u>www.registrucentras.lt/savitarna</u>.

Atsiveria langas Registrų centro savitarna.

1.2.2. Spauskite Prisijungti prie Registrų centro savitarnos sistemos

Atsiveria langas Vartotojo autentifikavimas.

1.2.3. Įveskite el. parašo informaciją (pasirašyti ir pateikti dalyvių sąrašo negalėsite prisijungę per el. bankininkystę).

Atsiveria pasveikinimo langas.

1.2.4. Pasirinkite autentifikavimo būdą, atsižvelgdami į jums išduotas identifikacijos priemones. Sistema paprašo įvesti slaptažodį/PIN kodą.

> JURIDINIŲ ASMENŲ REGISTRAS

1.2.5. Pasirinkite iš horizontalaus meniu nuorodą - 🗕

1.2.6. Iš kairiojo vertikalaus meniu pasirinkite *Juridinių asmenų dalyviai (JADIS)*.

### 2. Uždarosios akcinės bendrovės akcininkų sąrašo pateikimas ir tvarkymas

### 2.1. Akcininkų sąrašo teikimas pirmąkart

2.1.1. Teikdami akcininkų sąrašą pirmąkart, nurodykite:

a) akcininkų ir (ar) akcininkų grupės duomenis;

b) pakeitimus.

### Pastabos:

1. JADIS teikiami duomenys tik tuo atveju, kai UAB turi daugiau negu vieną akcininką. Jeigu UAB turi vienintelį akcininką, duomenys registruojami JAR arba JAREP.

2. Akcininkų grupės duomenys gali būti įvedami, jeigu yra bent vienas savarankiškas akcininkas ir notaro patvirtintas akcininkų grupės atstovas.

2.1.2. Norėdami pateikti akcininkų sąrašą, atlikite šiuos veiksmus:

2.1.2.1. Iš vertikalaus meniu pasirinkite *Juridinių asmenų dalyviai (JADIS) > Dalyvių sąrašo teikimas*. Atsiveria langas duomenims pildyti.

| PRAŠY                | MAS REGISTRUO                            | TI DALYVIŲ SĄR           | AŠĄ          |                        | 🖶 <u>Spausdin</u>            |
|----------------------|------------------------------------------|--------------------------|--------------|------------------------|------------------------------|
|                      | Duomenų į                                | oildymas                 |              | Dol                    | kumentų pasirašymas          |
| Asmuo, te<br>JURIDIN | ikiantis dalyvių sąrašą, at<br>IIS ASMUO | sako už teikiamų doku    | mentų ir du  | omenų teisingumą ir jų | pateikimą laiku.             |
|                      | Teisinis                                 | statusas Teisinis s      | tatusas neį  | registruotas           |                              |
|                      | Pava                                     | dinimas                  |              |                        |                              |
|                      |                                          | Kodas                    |              |                        |                              |
|                      |                                          | Buveinė                  |              |                        |                              |
|                      | Prašymo                                  | būsena Pildomas          |              |                        |                              |
| 🕜 Jūs                | s teikiate duomenis apie                 | uždarosios akcinės b     | endrovės a   | kcininkus pirmą kartą. |                              |
| 🚺 Tei                | ikiami tik šios dienos akt               | ualūs duomenys.          |              |                        |                              |
| Į£                   |                                          |                          |              |                        |                              |
| Akcijų k             | dasė                                     | Akcijos nomina           | ali vertė    | Akcijų skaičius        | Akcijų nominalių verčių suma |
| Vardinés             | s paprastosios akcijos                   | 10,00 Eur                |              | 647 678 vnt.           | 6 476 780,00 Eur             |
| Istatinis            | kapitalas                                |                          |              |                        | 6 476 780,00 Eur             |
| AKCININ              | IKAI                                     |                          |              |                        |                              |
|                      |                                          |                          |              | Akcijų skaičius        | s pagal klases               |
| Nr.                  | AKCININKAS                               | <u>Akcininkas nuo</u>    | 1            | 1                      |                              |
| Iš viso              |                                          |                          |              |                        |                              |
| Pridéti a            | kcininką Pridėti akcin                   | inkų grupę, kai akcija ( | -os) priklau | so keliems savininkam  | s Yra akcininkų, kurių       |
| PAKEITIM             | Ų SĄRAŠAS                                |                          |              |                        | eeenninge neneerengi.        |
| Mr                   | Akoininkaa                               | Dakoitimaa               | Data         | Akcijų skaičius        | pagal klases                 |
| Mr.                  | аксіпіпказ                               | Pakelumas                | Data         | 1                      |                              |
|                      |                                          | Išsaugo                  | ti           |                        | Tęsti>>                      |

1 pav. Lango vaizdas, kai pirmąkart teikiami duomenys apie UAB akcininkus

2.1.2.2. Nurodykite informaciją (galite atlikti šiuos veiksmus):

2.1.2.2.1 pridėti akcininką;

2.1.2.2.2. pridėti akcininkų grupę;

2.1.2.2.3. pridėti akcininką, kurio duomenys nenustatyti;

2.1.2.2.4. pridėti akcininką (investicinį fondą);

2.1.2.2.5. vesti pakeitimų duomenis;

2.1.2.2.6. pakeisti akcininko adresą;

2.1.2.2.7. pateikti duomenis į JADIS, kai po įstatinio kapitalo didinimo visos akcijos yra perkeltos vieninteliam akcininkui, nors naujai išleistas akcijas įgijo kiti asmenys;

2.1.2.2.8. atlikti veiksmus, kai po įstatinio kapitalo padidinimo visas naujos emisijos akcijas įgyja vienintelis akcininkas, o vėliau dalį jų perleidžia kitiems asmenims.

### 2.2. Pridėti akcininką

2.2.1. Duomenų pildymo lange (1 pav.) spauskite **[Pridėti akcininką]**. Atsiveria langas akcininko duomenims įvesti.

| kcininkas Adresas                    |                                    | Asmens tapimo akcininku dat |
|--------------------------------------|------------------------------------|-----------------------------|
| Pridėti                              |                                    |                             |
| 2. PAKEITIMAS (pasirinkite reikiama) |                                    |                             |
| 2.1. ĮGIJIMAS ĮSTEIGUS BENDROV       | Ę ARBA PADIDINUS ĮSTATINĮ KAPITALA |                             |
| Akcijų klasė                         | Akcijų skaičius pagal klases       | Pakeitimo data              |
| Vardinės paprastosios akcijos        | vnt.                               |                             |
| 2.2. ĮGIJIMAS IŠ KITO ASMENS 📓       |                                    |                             |
| Akcijų klasė                         | Akcijų skaičius pagal klases       | Pakeitimo data              |
| Vardinės paprastosios akcijos        | vnt.                               |                             |
| 2.3. AKCIJŲ KLASĖS PASIKEITIMA       | S ARBA AKCIJŲ SKAIČIAUS IR NOMINA  | LIOS VERTĖS PASIKEITIMAS 🔟  |
| Akcijų klasė                         | Akcijų skaičius pagal klases       | Pakeitimo data              |
|                                      |                                    |                             |

2 pav. Akcininko duomenų įvedimo langas

### 2.2.2. Spauskite [Pridėti].

Atsiveria asmens paieškos langas, leidžiantis surasti ir pasirinkti akcininką.

| ASMENS PAIEŠKA    | Uždant                                                                                                    |
|-------------------|----------------------------------------------------------------------------------------------------|
| Pasirinkimo tipas | ● LR fizinis asmuo ○ LR juridinis asmuo ○ LR savivaldybė ○ Lietuvos Respublika ○ Užsienio fizinis asmuo ○ Užsienio juridinis asmuo ○ Fondas |
| Asmens kodas *    |                                                                                                    |
| Vardas *          |                                                                                                    |
| Pavardé *         |                                                                                                    |
|                   | leškoti Išvalyti                                                                                                    |

3 pav. Asmens paieškos langas, kai pasirinktas akcininko tipas – Lietuvos Respublikos asmens kodą turintis fizinis asmuo

2.2.3. Nurodykite, kokiam asmenų tipui priklauso akcininkas.

Priklausomai nuo pasirinkto tipo, sistema pateikia užpildyti informacinius laukus.

2.2.4. Įrašykite tikslią asmens informaciją. Kad surastumėte fizinį asmenį, turite tiksliai nurodyti vardą, pavardę ir asmens kodą.

### 2.2.5. Spauskite [leškoti].

Jei duomenys nurodyti teisingai ir sistema juos randa atitinkamuose registruose, rezultatai pateikiami lentelėje.

| SMENS PAIEŠKA     |                         |                    |                    | L                    |
|-------------------|-------------------------|--------------------|--------------------|----------------------|
| Pasirir           | nkimo tipas ()<br>fizio | ) LR fizinis asmuo | LR juridinis asmuo | espublika 🔿 Užsienio |
| Asme              | ens kodas * 40          | 0000000001         |                    |                      |
|                   | Vardas * VA             | RDENIS             |                    |                      |
|                   | Pavardė * PA            | VARDENIS           |                    |                      |
|                   | 1                       | eškoti Išvalyti    |                    |                      |
| 👔 Atlikus paieška | ı pažymėkite asmo       | enį.               |                    |                      |
| Asmens kodas      | Vardas                  | Pavardė            | Adresas            | Gimimo data          |
|                   |                         |                    |                    |                      |

4 pav. Lango vaizdas, kai sistema randa asmens duomenis

Jei pagal nurodytus duomenis sistema asmens neranda, lango viršuje pateikiamas atitinkamas informacinis pranešimas (5 pav.).

| ASMENS F | PAIEŠKA           | Uždaryti                                                                                                    |
|----------|-------------------|----------------------------------------------------------------------------------------------------|
| 0        |                   | Pagal nurodytus duomenis asmenų nerasta.                                                                                                    |
|          | Pasirinkimo tipas | ● LR fizinis asmuo ○ LR juridinis asmuo ○ LR savivaldybė ○ Lietuvos Respublika ○ Užsienio fizinis asmuo ○ Užsienio juridinis asmuo ○ Fondas |
|          | Asmens kodas *    | 400000000                                                                                                    |
|          | Vardas *          | VARDENIS                                                                                                    |
|          | Pavardé *         | PAVARDENIS                                                                                                    |
|          |                   | leškoti Išvalyti                                                                                                    |

5 pav. Lango vaizdas, kai sistema neranda nurodyto asmens

2.2.6. Jei sistema nerado asmens:

2.2.6.1. Patikrinkite, ar teisingai įvedėte duomenis.

2.2.6.2. Jeigu ieškomo užsienio fizinio ar juridinio asmens duomenys yra teisingi, tačiau paieškos metu duomenys apie ieškomą užsienio fizinį ar juridinį asmenį nebuvo rasti, juos galite pateikti patys. Tai galite padaryti paspaudę nuorodą **[vesti naują juridinį asmenį** arba **[vesti naują fizinį asmenį** (6 pav.).

Sistema atveria langą naujo asmens duomenims įvesti (7 pav.).

| 0                               | Pagal nurodytus duomenis asmenų nerasta. Ivesti naują fizini asmenį,                                                                        |
|---------------------------------|----------------------------------------------------------------------------------------------------|
| Pasirinkimo tipas               | O LR fizinis asmuo O LR juridinis asmuo O LR savivaldybė O Lietuvos Respublika 🖲 Užsienio fizinis asmuo O Užsienio juridinis asmuo O Fondas |
| Vardas *                        |                                                                                                    |
| Pavarde *                       | BILIS                                                                                                    |
| Gimimo data*                    | 201                                                                                                    |
| Dokumentą išdavusi<br>valstybe* | Jungtinės Valstijos, JAV                                                                                                    |

6 pav. Naujo užsienio fizinio asmens paieškos langas

| ASMENS PAIEŠKA                   |                                                                               | <u>Uždar/ti</u> |
|----------------------------------|-------------------------------------------------------------------------------|-----------------|
| Vardas*                          | lina                                                                          |                 |
| Pavardé*                         | gin                                                                           |                 |
| Gimimo data*                     | 1977-06-21                                                                    |                 |
| Dokumentą išdavusi valstybė*     | Andora                                                                        |                 |
| Buveinės adresas (be valstybės)* | C Lietuvos Respublikos adreso paieška<br>C Užsienio valstybės adreso ivedimas |                 |
| Asmens kodas                     |                                                                               |                 |
|                                  | Išsaugoti                                                                     |                 |

7 pav. Naujo užsienio fizinio asmens duomenų įvedimo langas

### 2.2.6.3. Įrašykite duomenis apie asmenį.

2.2.6.4. Spauskite **[Išsaugoti]**. Sistema įtraukia duomenis į akcininko pridėjimo langą (2 pav.). 2.2.6.5. Jei sistema rado asmenį pagal nurodytus duomenis (4 pav.), spauskite nuorodą su asmens duomenimis. Sistema įtraukia duomenis į akcininko pridėjimo langą.

| AKCININKAS                                   | Adresas                                                  | Asmens tapimo akcininku data |
|----------------------------------------------|----------------------------------------------------------|------------------------------|
| VARDENIS PAVARDENIS, 400000000000<br>Salinti | Vilniaus m. apskr. Vilniaus m. A. 🖉 vzapavičiaus g. 4-24 | 2016-03-03                   |
| Keisti                                       |                                                          |                              |
| 2. PAKEITIMAS (pasirinkite reikiamą)         |                                                          |                              |
| 2.1. [GIJIMAS [STEIGUS BENDROVE              | Ę ARBA PADIDINUS ĮSTATINĮ KAPITALĄ 📓                     |                              |
| Akcijų klasė                                 | Akcijų skaičius pagal klases                             | Pakeitimo data               |
| Vardinės paprastosios akcijos                | vnt                                                      |                              |
| 2.2. ĮGIJIMAS IŠ KITO ASMENS 📓               |                                                          |                              |
| Akcijų klasė                                 | Akcijų skaičius pagal klases                             | Pakeitimo data               |
| Vardinės paprastosios akcijos                | vnt                                                      |                              |
| 2.3. AKCIJU KLASĖS PASIKEITIMAS              | ARBA AKCIJŲ SKAIČIAUS IR NOMINALIOS VE                   | RTĖS PASIKEITIMAS 🔟          |
|                                              |                                                          |                              |
| Akcijų klasė                                 | Akcijų skaičius pagal klases                             | Pakeitimo data               |

8 pav. Akcininko duomenų įvedimo langas

### 2.3. Pridėti akcininkų grupę

Norėdami pridėti akcininkų grupę, atlikite šiuos veiksmus:

2.3.1. Duomenų pildymo lange (1 pav.) spauskite **[Pridėti akcininkų grupę, kai akcija (-os) priklauso keliems savininkams]**. Atsiveria langas akcininkų grupės duomenims pridėti.

| Atstovas                      | Akcininkas                    |                              | Adresas             | Asmens tapimo akcininku data |  |
|-------------------------------|-------------------------------|------------------------------|---------------------|------------------------------|--|
| Pridėti                       |                               |                              |                     |                              |  |
|                               | asirinkite reikiama)          |                              |                     |                              |  |
| 2.1. IGIJIMAS IST             | EIGUS BENDROVE ARE            | BA PADIDINUS                 | ISTATINI KAPITALA   |                              |  |
| Akcijų klasė                  |                               | Akcijų skaič                 | ius pagal klases    | Pakeitimo data               |  |
| Vardinės paprastosios akcijos |                               |                              | vnt.                |                              |  |
| 2.2. ĮGIJIMAS IŠ I            |                               |                              |                     |                              |  |
| Akcijų klasė                  |                               | Akcijų skaičius pagal klases |                     | Pakeitimo data               |  |
| Vardinės paprastosios akcijos |                               |                              | vnt.                |                              |  |
| 2.3. AKCIJŲ KLAS              | SĖS PASIKEITIMAS ARE          |                              | IČIAUS IR NOMINALIO | S VERTĖS PASIKEITIMAS        |  |
| Akciju klasė                  |                               | Akcijų skaičius pagal klases |                     | Pakeitimo data               |  |
| Anoly Made                    | Vardinės paprastosios akcijos |                              |                     |                              |  |

9 pav. Akcininkų grupės duomenų pridėjimo langas

2.3.2. Spauskite **[Pridėti]**. Atsiveria asmens paieškos langas, leidžiantis rasti ir pasirinkti akcininką.

2.3.3. Nurodykite, kokiam asmenų tipui priklauso grupės narys. Priklausomai nuo pasirinkto tipo, sistema pateikia užpildyti informacinius laukus.

2.3.4. Įrašykite tikslią asmens informaciją.

2.3.5. Spauskite [leškoti].

Jei duomenys nurodyti teisingai ir sistema juos randa atitinkamuose registruose, rezultatai pateikiami lentelėje.

Jei pagal nurodytus duomenis sistema asmens neranda, lango viršuje pateikiamas atitinkamas informacinis pranešimas.

2.3.6. Jei sistema nerado asmens:

2.3.6.1. Patikrinkite, ar teisingai įvedėte duomenis.

2.3.6.2. Jei duomenys teisingi, įvedant užsienio fizinį ar juridinį asmenį, sistema pateikia nuorodą naujo asmens duomenims įvesti.

2.3.6.3. Spauskite nuorodą *Įvesti naują fizinį asmenį* arba *Įvesti naują juridinį asmenį*. Šiuo būdu galima įvesti tik užsienio fizinį arba juridinį asmenį.

Sistema atveria langą naujo asmens duomenų įvedimui.

2.3.6.4. Įrašykite duomenis apie asmenį.

3.3.6.5. Spauskite **[Išsaugoti]**. Sistema įtraukia duomenis į akcininkų grupės pridėjimo langą.

2.3.7. Jei sistema surado asmenį pagal nurodytus duomenis, spauskite nuorodą su asmens duomenimis. Sistema įtraukia duomenis į akcininkų grupės pridėjimo langą.

2.3.8. Norėdami pridėti daugiau grupės narių, dar kartą spauskite **[Pridėti]** ir kartokite 2.3.1–3.3.6.5 žingsnius.

2.3.9. Nurodykite asmens valdomų akcijų skaičių ir pakeitimo datą.

2.3.10. Akcininkų grupės narių sąraše pažymėkite, kuris iš jų yra notaro patvirtintas atstovas.

2.3.11. Spauskite [Išsaugoti]. Sistema įtraukia duomenis į akcininkų grupės pridėjimo langą.

### 2.4. Pridėti akcininką, kurio duomenys nenustatyti

2.4.1. Duomenų pildymo lange (1 pav.) spauskite [Yra akcininkų, kurių duomenys nenustatyti].
Atsivėrus akcininkų, kurių duomenys nenustatyti, tvirtinimo lentelei, spauskite [Tvirtinti].
Pastaba. Akcininkų, kurių duomenys nenustatyti suvesti nereikia - užtenka pažymėti lauką [Yra akcininkų, kurių duomenys nenustatyti].

### 2.5. Pridėti akcininką (investicinį fondą)

2.5.1. Duomenų pildymo lange (1 pav.) spauskite [Pridėti akcininką].

Atsiveria langas akcininko duomenims įvesti (2 pav.).

2.5.2. Spauskite **[Pridėti].** Atsiveria asmens paieškos langas, leidžiantis surasti ir pasirinkti akcininką (3 pav.).

| ASMENS PAIEŠKA         | Uždary                                                                                                    |
|------------------------|----------------------------------------------------------------------------------------------------|
| Pasirinkimo tipas      | O LR fizinis asmuo O LR juridinis asmuo O LR savivaldybė O Lietuvos Respublika O Užsienio fizinis asmuo O Užsienio juridinis asmuo ⊙ Fondas |
| IF įregistravimo kodas |                                                                                                    |
| Pavadinimas            |                                                                                                    |
| Valstybė               | Pasirinkite                                                                                                    |
|                        | leškoti Išvalyti                                                                                                    |

10 pav. Investicinio fondo duomenų suvedimo langas

2.5.3. Nurodykite, kokiam asmenų tipui priklauso akcininkas. Priklausomai nuo pasirinkto tipo, sistema pateikia užpildyti informacinius laukus.

2.5.4. Įrašykite investicinio fondo informaciją. Kad surastumėte investicinį fondą, turite tiksliai nurodyti IF įregistravimo kodą ir / ar pavadinimą ir / ar valstybę (10 pav.).

2.5.5. Spauskite **[leškoti].** Jei duomenys nurodyti teisingai ir sistema jį randa, rezultatai pateikiami lentelėje (11 pav.).

| ASMENS PAIEŠKA                                 |                |                        |                                           |             | Užo              |
|------------------------------------------------|----------------|------------------------|-------------------------------------------|-------------|------------------|
| Pasirinkimo tipas                              | O LR fizinis a | asmuo                  | uo 🔿 LR savivaldybė 🔿 Lietu<br>) 💿 Fondas | .vos Respub | olika 🔿 Užsienio |
| IF įregistravimo kodas                         |                |                        |                                           |             |                  |
| Pavadinimas                                    | test           |                        |                                           |             |                  |
| Valstybė                                       | Pasirinkite    | ~                      |                                           |             | Ν                |
|                                                | leškoti Iš     | śvalyti                |                                           |             | 45               |
| <ol> <li>Atlikus paiešką pažymėkito</li> </ol> | e asmenį.      |                        |                                           |             |                  |
| IF pavadinimas                                 |                | IF įregistravimo kodas | Vald. įm. pavadinimas                     |             | Vald. įm. kodas  |
| Testas003                                      |                | <u>T003</u>            | Testas003                                 |             | т003             |
|                                                |                |                        |                                           |             |                  |

11 pav. Lango vaizdas, kai sistema randa investicinį fondą

2.5.6. Jei investicinio fondo sistema neranda, prašome kreiptis į JADIS sistemos tvarkytoją. **Pastaba.** Investicinių fondų klasifikatoriuje rasite ir juridinius asmenis, kuriems juridinio asmens kodas, teisinė forma ir buveinė pagal galiojančius teisės aktus nesuteikti.

### 2.6. Įvesti pakeitimų duomenis

Norėdami įvesti pakeitimą nurodytam akcininkui, atlikite šiuos veiksmus:

2.6.1. Akcininko duomenų įvedimo lange (8 pav.) pasirinkite, koks tai buvo pakeitimas.

Pirmą kartą sistemoje teikiant akcininkų sąrašą, galima pasirinkti vieną iš pakeitimų:

Įgijimas įsteigus bendrovę arba padidinus įstatinį kapitalą

Šis pakeitimas fiksuojamas tuomet, kai:

a) akcijos įgyjamos įregistravus uždarąją akcinę bendrovę;

b) akcijos įgyjamos nuo pakeistų įstatų, padidinus uždarosios akcinės bendrovės įstatinį kapitalą, įregistravimo;

c) padidėja akcininko turimų akcijų skaičius dėl pasikeitusios akcijų nominalios vertės.

### <u>Įgijimas iš kito asmens</u>

Šis pakeitimas fiksuojamas tuomet, kai:

a) asmuo įgyja akcijas pagal sandorį dėl kitam asmeniui nuosavybės teise priklausančių akcijų perleidimo jo nuosavybėn;

b) kai uždarosios akcinės bendrovės išleistos akcijos tampa bendrovės nuosavybe.

Akcijų klasės pasikeitimas arba akcijų skaičiaus ir nominalios vertės pasikeitimas

Šis pakeitimas fiksuojamas tuomet, kai

a) asmuo įgyja akcijas, kai pasikeičia akcijų klasės;

- b) pasikeičia akcijų skaičius ir akcijų nominali vertė, tačiau įstatinio kapitalo dydis nesikeičia;
- c) pasikeičia akcijų skaičius ir akcijų nominali vertė bei įstatinio kapitalo dydis.

2.6.2. Prie pasirinkto pakeitimo nurodykite akcijų kiekį ir pakeitimo datą.

2.6.3. Spauskite **[Išsaugoti]**. Sistema išsaugo pakeitimų duomenis ir juos pateikia pakeitimų sąraše.

### 2.7. Pakeisti akcininko adresą

2.7.1. Sistema automatiškai perkelia adresą iš Gyventojų registro. Norėdami pakeisti dalyvio adresą arba jei dalyvio adresas nėra nurodytas, atlikite žemiau nurodytus veiksmus:

2.7.2. Jei reikia nurodyti dalyvio adresą:

2.7.2.1. Spauskite nuorodą 🦉 Keisti duomenis .

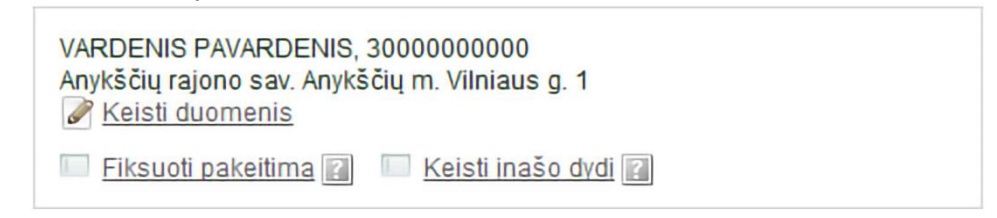

12 pav. Akcininkų informacija

Atsiveria langas Nekilnojamojo turto objekto paieška.

2.7.2.2. Norėdami įrašyti Lietuvos adresą pažymėkite taškeliu. Užsienio adresas taps neaktyvus. Įrašykite adresą ir spauskite **[leškoti]**.

2.7.2.3. Rezultatų lentelėje spauskite nuorodą į reikiamą objektą (13 pav.). Sistema pakeičia dalyvio adresa

Sistema pakeičia dalyvio adresą.

| NEKILNOJAMOJO      | TURTO OBJEKTO          | PAIEŠKA             |                             |                         | <u>Užd</u> |
|--------------------|------------------------|---------------------|-----------------------------|-------------------------|------------|
|                    | Na                     | Arys VARDENIS PAV   | ARDENIS, 3000000000         |                         |            |
|                    | Adres                  | sas Anykščių rajono | sav. Anykščių m. Vilniaus g | g. 1                    |            |
| Lietuvos adresas   |                        |                     |                             |                         |            |
|                    | Savivaldybė            | Vilniaus m. sav.    |                             | Namo Nr. 9              |            |
|                    | Gyvenamoji vietovė     | Vilnius             |                             | Buto Nr.                |            |
|                    | Gatvé                  | Gedimino pr.        |                             |                         |            |
|                    |                        | leškoti Išvalyti    |                             |                         |            |
| Adresas nerastas   |                        | R                   | asta įrašų: 3               |                         |            |
| Reg. Nr.           | Objektas               |                     | Unikalus Nr.                | Adresas                 |            |
| 122441/10          | Negwenamas past        | atas                | 1094-0082-3010              | Vilnius, Gedimino pr. 9 |            |
| 28754/1            | Žemės sklypas          |                     | 0101-0041-0067              | Vilnius, Gedimino pr. 9 |            |
| 28918/1            | Žemės sklypas          |                     | 0101-0041-0070              | Vilnius, Gedimino pr. 9 |            |
| O Užsienio adresas |                        |                     |                             |                         |            |
|                    | Valstybė               | Afganistanas        | $\checkmark$                |                         |            |
| ,                  | Adresas (be valstybės) |                     |                             |                         |            |
|                    |                        | [vesti              |                             |                         |            |

13 pav. Adreso Lietuvoje įvedimo langas

2.7.3. Jei norite nurodyti dalyvio adresą užsienyje:

2.7.3.1. Norėdami įrašyti užsienio adresą pažymėkite taškeliu laul<sup>®</sup> Užsienio adresas Lietuvos adresas taps neaktyvus. Įrašykite adresą ir spauskite **[Įvesti]** (13 pav.). Sistema pakeičia dalyvio adresą.

| NEKILNOJAMOJO      | D TURTO OBJEKTO P      | AIEŠKA                                            |          | Uzdarv |
|--------------------|------------------------|---------------------------------------------------|----------|--------|
|                    | Nan                    | VARDENIS PAVARDENIS, 3000000000                   |          |        |
|                    | Adresa                 | as Anykščių rajono sav. Anykščių m. Vilniaus g. 1 |          |        |
| O Lietuvos adresas | ;                      |                                                   |          |        |
|                    | Savivaldybė            | Vilniaus m. sav.                                  | Namo Nr. | 9      |
|                    | Gyvenamoji vietovė     | Vilnius                                           | Buto Nr. |        |
|                    | Gatvé                  | Gedimino pr.                                      |          |        |
|                    |                        | leškoti Išvalyti                                  |          |        |
| Užsienio adresas   | 5                      |                                                   |          |        |
|                    | Valstybė               | Airija 🗸                                          |          |        |
|                    | Adresas (be valstybės) | 29 Earlsfort Terrace, Dublin 2, D02 AY28          | ×        |        |
|                    |                        | lvesti                                            |          |        |
|                    |                        |                                                   |          |        |

14 pav. Adreso užsienyje įvedimo langas

2.7.4. Prašyme registruoti dalyvių sąrašą spauskite [Išsaugoti].

Sistema išsaugo pakeistus duomenis. Jeigu daugiau duomenų dalyvių sąraše nebus keičiama pateikite sąrašą. Kaip tai atlikti, skaitykite skyriuje *2.7. Pasirašyti dokumentus elektroniniu parašu ir pateikti*.

### 2.8. Duomenų į JADIS pateikimas, kai po įstatinio kapitalo didinimo visos akcijos yra perkeltos vieninteliam akcininkui, nors naujai išleistas akcijas įsigijo kiti asmenys

Kai įmonėje vienintelio akcininko sprendimu yra padidinamas įstatinis kapitalas, o padidinimo metu prie įmonės prisijungia daugiau akcininkų, visos įstatinio kapitalo didinimo metu įmonės išleistos akcijos JADIS sistemoje perkeliamos buvusiam vieninteliam akcininkui.

Pateikti akcininkų sąrašą galite atlikę šiuos veiksmus:

2.8.1. Prie buvusio vienintelio akcininko duomenų paspauskite mygtuką *Tvarkyti pakeitimų sąrašą* (šis mygtukas matomas tik tada, kai po įstatinio kapitalo didinimo visos naujos akcijos perkeliamos buvusiam vieninteliam akcininkui).

| emuo t   | Duomenų pil                                                       | ldymas<br>ako už teikiamu dokumer                                                               | tu ir duomenu                 | Dok<br>teisinguma ir iu | sumentų pasirašymas<br>nateikima laiku |
|----------|-------------------------------------------------------------------|-------------------------------------------------------------------------------------------------|-------------------------------|-------------------------|----------------------------------------|
| URIDII   | NIS ASMUO                                                         | ako uz terkiarnų dokumer                                                                        | itų ir duomenų                | เตรากฎนกาสุ ก )นุ       | pateining lainu.                       |
|          | Teisinis st                                                       | atusas Teisinis status                                                                          | s <mark>as neįregistru</mark> | otas                    |                                        |
|          | Pavadi                                                            | inimas                                                                                          |                               |                         |                                        |
|          |                                                                   | Kodas                                                                                           |                               |                         |                                        |
|          | B                                                                 | uveine                                                                                          |                               |                         |                                        |
|          | Prašymo b                                                         | ūsena Pildomas                                                                                  |                               |                         |                                        |
| 🚺 Ji     | ūs teikiate duomenis apie u                                       | ždarosios akcinės bend                                                                          | rovės akcinini                | kus pirmą kartą.        |                                        |
| 1 Te     | eikiami tik šios dienos aktu                                      | alūs duomenys.                                                                                  |                               |                         |                                        |
| TATIN    | IS KAPITALAS                                                      |                                                                                                 |                               |                         |                                        |
| Akcijų   | klasė                                                             | Akcijos nominali ve                                                                             | ertė Ak                       | cijų skaičius           | Akcijų nominalių verčių suma           |
| Vardine  | ės paprastosios akcijos                                           | 28,96 Eur                                                                                       | 20                            | 0 vnt.                  | 5 792,00 Eur                           |
| [statini | is kapitalas                                                      |                                                                                                 |                               |                         | 5 792,00 Eur                           |
| KCINI    | NKAI                                                              |                                                                                                 |                               |                         |                                        |
|          | A                                                                 |                                                                                                 |                               |                         | Akcijų skaičius pagal klases           |
| NF.      | AKCININKAS                                                        |                                                                                                 | AKC                           | <u>ININKAS NUO</u>      | 1 💽                                    |
| 1        | VARDENIS PAVARDEN<br>Kauno m. sav. Kauno m. k<br>Lietuvos adresas | IS, 3000000001<br>Iuršių g. 20-23<br>I <u>Užsienio adresas</u><br>I <u>Tvarkyti pakeitimu s</u> | 2010<br>aras                  | 0-03-30                 | 200 vnt.                               |
| lš viso  |                                                                   |                                                                                                 |                               |                         | 200 vnt.                               |
| Pridėti  | akcininką Pridėti akcinin<br>MU SARAŠAS                           | ikų grupę, kai akcija (-os)                                                                     | priklauso keli                | ems savininkams         | 6                                      |
|          |                                                                   |                                                                                                 |                               | Akcijų skaiči           | us pagal klases                        |
| √r.      | Akcininkas                                                        | Pakeitimas                                                                                      | Data                          | 1                       |                                        |
|          |                                                                   | Išsaugoti                                                                                       |                               |                         | Tęsti                                  |

15 pav. Sąrašo teikimas, kai akcijos po kapitalo padidinimo priskirtos vieninteliam akcininkui

2.8.2. Matysite su šiuo akcininku susijusių pakeitimų sąrašą. Pasirinkite pakeitimą, susijusį su įstatinio kapitalo padidinimu, ir spauskite *Šalinti*. Tai padarius, buvusio vienintelio akcininko turimas akcijų kiekis grįš į turėtą prieš įstatinio kapitalo didinimą kiekį ir galėsite užpildyti akcininkų sąrašą pritaikę atitinkamus pakeitimus.

| Nr. | Data       | Pakeitimas                                                                                 | Akcijų klasė                     | Akcijų<br>skaičius | Veiksmai |
|-----|------------|--------------------------------------------------------------------------------------------|----------------------------------|--------------------|----------|
| 1   | 2009-05-15 | ļgijimas įsteigus bendrovę arba padidinus įstatinį kapitalą                                | Vardinės paprastosios<br>akcijos | 100                |          |
| 2   | 2016-12-29 | Įstatinio kapitalo dydžio ir akcijų nominalios vertės<br>išraiškos litais keitimas į eurus | Vardinės paprastosios<br>akcijos | 100                |          |
| 3   | 2016-12-30 | Įgijimas įsteigus bendrovę arba padidinus įstatinį kapitalą                                | Vardinės paprastosios<br>akcijos | 150                | Salinti  |

16 pav. Vaizdas, matomas paspaudus Tvarkyti pakeitimų sąrašą

**Pastaba.** Čia pateikiama situacija, kai nesumažėjo buvusio vienintelio akcininko turimas akcijų skaičius, todėl neturėtumėte buvusiam vieninteliam akcininkui fiksuoti pakeitimo *Perleidimas*.

### 2.9. Veiksmai, kai po įstatinio kapitalo padidinimo visas naujos emisijos akcijas įgyja vienintelis akcininkas, o vėliau dalį jų perleidžia kitiems asmenims

2.9.1. Šiuo atveju turėtumėte vieninteliam akcininkui fiksuoti pakeitimą *Perleidimas* ir įvesti aktualią informaciją apie sandorius. Mygtukas *Tvarkyti pakeitimų sąrašą* šiuo atveju neturi būti naudojamas.

### 2.10. Baigti duomenų pildymą

PAKEITIMAI

Norėdami pažymėti, kad duomenų pildymas yra baigtas, atlikite šiuos veiksmus:

2.10.1. Duomenų pildymo lange (1 pav.) spauskite [Išsaugoti].

Sistema išsaugo duomenis apie akcininkus. Kol akcininkų sąrašas nepateiktas, prie pradėto pildyti sąrašo galite sugrįžti vėliau ir pratęsti pildymą arba, pašalinus pateiktus duomenis, juos įvesti iš naujo. 2.10.2. Kai visa reikalinga informacija yra užpildyta (1 pav.), spauskite **[Tęsti]**.

Atsiveria langas *Dokumentų pasirašymas*, kuriame galima įkelti papildomus elektroninius dokumentus ir juos visus pasirašyti el. parašu. Jeigu pildydami sąrašą padarėte klaidą, į sąrašo pildymą galite grįžti paspaudę **[Grįžti].** 

### 2.11. Įkelti elektroninį dokumentą

Jeigu tarp akcininkų yra užsienio fizinių ar juridinių asmenų, kurių duomenų nėra registre, reikia įkelti papildomą dokumentą (fiziniam asmeniui – paso ar asmens kortelės skenuotą kopiją, juridiniam asmeniui – išrašo iš užsienio šalies Juridinių asmenų registro kopiją. Užsienio Juridinio asmens registro išrašas turi būti išverstas į lietuvių kalbą, patvirtintas vertėjo parašu ir legalizuotas tvirtinimo žyma *Apostille*).

Galima įkelti ir el. parašu jau pasirašytą dokumentą. Tokio dokumento antrą kartą pasirašyti nereikia.

Norėdami įkelti elektroninį dokumentą, atlikite šiuos veiksmus:

| 1 | 2 |
|---|---|
| T | 3 |

| Dokumento tipas*    | Pasirinkite             | • |  |
|---------------------|-------------------------|---|--|
| Dokumento data*     |                         |   |  |
| Dokumento numeris   |                         |   |  |
| Dokumento aprašymas |                         |   |  |
| Dokumentas*         | Browse No file selected |   |  |

17 pav. Dokumento įkėlimo langas

2.11.2. Įveskite duomenis apie dokumentą.

2.11.3. Spauskite [Browse...] (Pasirinkti) ir pasirinkite dokumentą iš kompiuterio.

Pastaba. Įkelti galite tik PDF formato dokumentą.

2.11.4. Spauskite [[kelti]. Dokumentas įkeltas į sistemą ir parodomas dokumentų sąraše.

2.11.5. Norėdami peržiūrėti įkelto dokumento turinį, spauskite moduti ir 🕀 šalia dokumento pavadinimo. Sistema parodo dokumento vaizdą.

| Dokumentas įkeltas sėkmiagai.         Duomenų pidymas       Dokumentų pasirašymas         Pirašymo Nr.       000000         Teisinis statusas       Teisinis statusas nejregistruotas         Pavadnimas       Kodas         Buveinė       Busena         L.       Dokumentas         Buveinė       Busena         L.       Užsienio asmens pasas         Nepasirašytas       Boduli 1) Parsisiusti.         J.       Užsienio asmens pasas         Nepasirašytas       Boduli 1) Parsisiusti.         J.       Dokumentas         Busena       Vetičy         J.       Užsienio asmens pasas         Nepasirašytas       Boduli 1) Parsisiusti.         J.       Akcininkų sąrašas         DOKUMENTO įkĖLIMAS       Pasirašytas         Pajidoma parašo informacija       Likao Šyma         Likao Šyma       Ividedama         Pridedama       Imagentas (P\$P)         Imagentas (P\$P)       Imagentas (P\$P)         Pasirašys stacionariu elektroniniu parašu =       Imagentas (P\$P)         Pasirašys mobiliu elektroniniu parašu =       Imagentas (P\$P)         Pasirašys mobiliu elektroniniu parašu =       Imagentas (P\$P)         Pasirašys mobiliu elektroniniu parašu =                                                                                                    | Dokumentas keitas sékningai.<br>AŠYMA S REGISTRUOTI DALYVIŲ SĄRAŠA<br>Doomenų pldymas Dokumentų pasirašymas<br>IDINIS A SMUO<br>Prašymo Nr. 000000<br>Teisinis statusas rejerejistuotas<br>Paudinimas<br>Kodas<br>Buveinė<br>EK nr. Dokumentas<br>Kodas<br>Buveinė<br>EK nr. Dokumentas<br>Kodas<br>Buveinė<br>EK nr. Dokumentas<br>Kodas<br>Buveinė<br>EK nr. Dokumentas<br>Kodas<br>Buveinė<br>EK nr. Dokumentas<br>Kodas<br>Buveinė<br>EK nr. Dokumentas<br>Kodas<br>Buveinė<br>EK nr. Dokumentas<br>Kodas<br>Buveinė<br>EK nr. Dokumentas<br>Kodas<br>Buveinė<br>EK nr. Dokumentas<br>Kodas<br>Buveinė<br>EK nr. Dokumentas<br>Kodas<br>Buveinė<br>EK nr. Dokumentas<br>Kodas<br>Buveinė<br>EK nr. Dokumentas<br>Dokumentas (POP)<br>Militaiseio asmens pasas of<br>Pasirašymo būtas<br>Pasirašymo būtas<br>Bainitite<br>Pasirašymo būtas<br>Mutraukti pasirašyma<br>Mutraukti pasirašyma                                                                                                    |                    |                           |                              |                    | @ Spausdint          |
|----------------------------------------------------------------------------------------------------|----------------------------------------------------------------------------------------------------|--------------------|---------------------------|------------------------------|--------------------|----------------------|
| AŠYMAS REGISTRUOTI DALYVIŲ SĄRAŠĄ                                                                                                    | AŠYMAŠ REGISTRUOTI DALYVIJI SĄRAŠĄ<br>Doomenų pidymas Dokumentų pasirašymas<br>IDINIS AŠMUO<br>Prašymo Nr. 000000<br>Teisinis statusas neįregistruotas<br>Pavadonimas<br>Kodas<br>Buveinė<br>Buveinė<br>Buveinė<br>Bisena Veikov Parainiusti, © šalinti<br>Užisienio asmens pasas<br>Hepasirašytas Bodri © Parainiusti, © šalinti<br>Veikov © Parainiusti, © šalinti<br>Akcininikų sąrašas<br>Nepasirašytas Bodri © Parainiusti, © šalinti<br>Akcininikų sąrašas<br>Nepasirašytas<br>Bodri © Parainiusti, © šalinti<br>Veikov<br>Pasiračytas<br>Keltas dokumentas<br>Doumentas (PD)<br>Pasirašyti stacionariu elektroniniu parašu =<br>Pasirinikte<br>Pasirašyti mobiliu elektroniniu parašu =<br>Nutraukti pasirašymą                                                                                                    | Dokun              | ientas įkeltas sėkmingai. |                              |                    |                      |
| Doomenu pidymas     Dokumentu pasirašymas       RIDINIS ASMUO     Prašymo Nr. 000000       Talisinis statusas     Telsinis statusas       Pavadoimas     Negasirašytas       Buveinė     Bisena       Veikrini     Parainiuati. © šalinti       1.     Visienio asmens pasas     Nepasirašytas       2.     Axcininkų sąrašas     Nepasirašytas       Papildoma parašo informacija       Lako žyma       Pridedama       Ikino žyma       Prizinistik       Pasirašys tobidus       Pasirašys mobidu elektroniniu parašu >       Pasirašys mobidu elektroniniu parašu >                                                                                                    | Duomenų pidymas     Dokumentų pasirašymas       Prašymo Nr.     000000       Teisinis statusas     Pasirašymo Nr.       Pavadinimas     Kodas       Rei. nr.     Dokumentas       Bisena     Veikori       Bisena     Veikori       Veikori     Parainiusti. © šalinti       Veikori     Parainiusti. © šalinti       Pasirašytas     Rodzi       Veikori     Parainiusti. © šalinti       Veikori     Parainiusti. © šalinti       Veikori     Parainiusti. © šalinti       Veikori     Parainiusti. © šalinti       Veikori     Parainiusti. © šalinti       Veikori     Paraininiusti. © šalinti                                                                                                    | RAŠYMA             | AS REGISTRUOTI DALYV      | IŲ SĄRAŠĄ                    |                    |                      |
| Doomenų pidymas     Dokumentų pasirašymas       RDINIS ASMUO     Prašymo Nr.     000000       Teisinis statusas     Teisinis statusas     Teisinis statusas       Pavadinimas     Kodas     Pavadinimas       Kodas     Buveinė     Buveinė       Eli. nr.     Dokumentas     Būsena       Veiking     Parainiusti.     Šalinti       1.     Užsienio asmens pasas     Nepasirašytas     Rodni @ Parainiusti.       2.     Akcininkų sąrašas     Nepasirašytas     Rodni @ Parainiusti.       3.     Parais     Rodni @ Parainiusti.     Šalinti       2.     Akcininkų sąrašas     Nepasirašytas     Rodni @ Parainiusti.       3.     Paraisi (Informacija)     Lako žyma       Lako žymo bidas     Pasirašys istacionariu elektroniniu parašu >     Pasirašys mobiliu elektroniniu parašu >                                                                                                    | Docemenų pidymas     Dokumentų pasirašymas       IDINIS A SMUO     Prašymo Nr. 000000       Teisinis statusas     Teisinis statusas       Pavadinimas     Kodas       Kodas     Buseinė       Buseinė     Buseinė       El. nr.     Dokumentas       Buseinė     Buseinė       El. nr.     Dokumentas       Buseinė     Buseinė       Buseinė     Buseinė       Buseinė     Buseinė       Buseinė     Buseinė       Buseinė     Buseinė       Buseinė     Buseinė       Buseinė     Buseinė       Buseinė     Buseinė       Buseinė     Buseinė       Buseinė     Buseinėšytas       Boduli B. Paraisiusti O. šalinti       Dokumentas     Paraisiusti       Buseinė     Buseinėšytas       Boduli B. Paraisiusti     Šalinti       Bodumentas     Buseinėšyma       Vitaukti pasirašytis     Boduli B. Paraisiusti       Pasirašytis obidas     Pasirašytis stacionarių elektroninių parašu ×       Pasirašytis mobiliu elektroninių parašu ×       Pasirašytis mobiliu elektroninių parašu ×                                                                                                    |                    |                           |                              |                    |                      |
| Prašymo Nr.     000000       Teisinis statusas     Teisinis statusas nejregistruotas       Pavadinimas     Kodas       Skodas     Buveine         Eil. nr.     Dokumentas       1.     Užsienio asmens pasas       1.     Užsienio asmens pasas       1.     Užsienio asmens pasas       2.     Akoninkų sąrašas       3.     Nepasirašytas       3.     Dokumentas       3.     Nepasirašytas       3.     Dokumentas       3.     Nepasirašytas       3.     Paraistiusti.       3.     Nepasirašytas       3.     Paraistiusti.       3.     Nepasirašytas       3.     Paraistiusti.       3.     Nepasirašytas       3.     Paraistiusti.       3.     Nepasirašytas       3.     Paraistiusti.       3.     Nepasirašytas       3.     Paraistiusti.       3.     Nepasirašytas       3.     Paraistiusti.       3.     Nepasirašytas       3.     Paraistiusti.       3.     Paraistiusti.       3.     Paraistiusti.       3.     Paraistiusti.       3.     Paraistiusti.       3.     Paraistiusti.                                                                                                    | Prašymo Nr.       000000         Teisinis statusas       Teisinis statusas nejregistruotas         Pavadinimas       Kodas         Buveinė       Busena         Kodas       Buveinė         Buveinė       Busena         Veikim       Busena         Veikim       Busena         Veikim       Busena         Veikim       Busena         Veikim       Beraisiusti © šalinti         Vadioninkų sąrašas       Nepasirašytas         Papidoma parašo Informacija         Lako Šyma         Protedama         Keltas dokumentas         Dokumentas (PCP)         Image: Pasirašymo biidas         Pasirašymo biidas         Pasirašymo biidas         Pasirašys mobiliu elektroniniu parašu =         Nutraukti pasirašymą                                                                                                    |                    | Duomenų pildymas          |                              | Dokumentų p        | asirašymas           |
| Prašymo Ni: 000000   Teisinis statusas Teisinis statusas nejregistruotas   Pavadinimas Kodas   Buveine Kodas   Buveine Bisena   Veikini Paraisiusti. © šalinti   1. Užsienio asmens pasas   1. Užsienio asmens pasas   1. Užsienio kamentas   2. Akonininų sąrašas   Poplidoma parašo informacija   Lako žyma   Pridedama   Ikeltas dokumentas   Dosumentas (PDP)   Image: Pasirašytis stacionariu elektroniniu parašu ×<br>Pasirašytis mobiliu elektroniniu parašu ×                                                                                                    | Prašymo Nic 000000<br>Teisinis statusas rejregistruotas<br>Pavadinimas<br>Kodas<br>Buveinė<br>Buveinė<br>Buveinė<br>Busena Veiktin<br>Busena Veiktin<br>Busena V | RIDINIS            | ASMUU                     |                              |                    |                      |
| Teisinis statusas Teisinis statusas nejregistruotas   Pavadinimas Nodas   Buveine Buveine     Eit. nr. Dokumentas   I. Užsienio asmens pasas   I. Užsienio asmens pasas   I. Užsienio asmens pasas   I. Užsienio asmens pasas   I. Užsienio asmens pasas   I. Užsienio asmens pasas   I. Užsienio asmens pasas   I. Užsienio asmens pasas   I. Venking   2. Atchninkų sąrašas   Nepasirašytas Bodel I. Parsistusti   Solutiona parašo informacija   Lako žyma   Pridedama   Iveltas dokumentas   Dokumentas (PDF)   I.   I.   I.   I.   I.   Pasirašytis tacionariu elektroniniu parašu ×<br>Pasirašytis mobiliu elektroniniu parašu ×   Nutraukti pasirašytis                                                                                                    | Teisinis statusas Teisinis statusas nejregistruotas   Pavadinimas Nodas   Buveinė Busena   Busena Veikini, apralas   Busena Veikini, apralas   Vataukti pasirašytas Bozdi aprašu - Paraisiusti, apralas   Papildoma parašo informacija   Lako žyma   Pridedama   Pasirašyti stacionariu elektroniniu parašu - Pasirašy stacionariu elektroniniu parašu - Pasirašy mobilu elektroniniu parašu - Pasirašy mobilu elektroniniu p                                                                                                    |                    | Prašymo Nr.               | 0000000                      |                    |                      |
| Pavadnimas<br>Kodas<br>Buveinė<br>ELL nr. Dokumentas Bišena Veikšų El Paraisiusti. Šalinti<br>1. Užsienio asmens pasas Hepasirašytas Rodzi El Paraisiusti. Šalinti<br>2. Akoininkų sąrašas Nepasirašytas Rodzi El Paraisiusti. Šalinti<br>2. Akoininkų sąrašas Nepasirašytas Rodzi El Paraisiusti. Šalinti<br>3. Akoininkų sąrašas Nepasirašytas Rodzi El Paraisiusti. Šalinti<br>3. Akoininkų sąrašas Nepasirašytas Rodzi El Paraisiusti. Šalinti<br>3. Akoininkų sąrašas Nepasirašytas Rodzi El Paraisiusti. Šalinti<br>3. Akoininkų sąrašas Nepasirašytas Rodzi El Paraisiusti.<br>3. Akoininkų sąrašas Nepasirašytas Rodzi El Paraisiusti.<br>4. Akoininkų sąrašio informacija<br>4. Južienio asmens pasas toti<br>4. Pasirašyti stacionariu elektroniniu parašu ×<br>Pasirašyti mobiliu elektroniniu parašu ×<br>Pasirašyti mobiliu elektroniniu parašu ×                                                                                                    | Pavadnimas   Kodas   Buveinė     ER. nr.   Dokumentas   Būsena   Veik roj   Būsena   Veik roj   Būsena   Nepasirašytas   Būsena   Rodzi   Būsena   Nutraukti pasirašym obliu   Būsena   Nutraukti pasirašym obliu                                                                                                    |                    | Teisinis statusas         | Teisinis statusas nejregistr | uotas              |                      |
| Kodas   Biveine     Eik.nr.   Dokumentas   I.   Užsienio asmens pasas   Hepasirašytas   Rodni © Parsisiusti © šalinti   2.   Akcininku sąrašas   Nepasirašytas   Rodni © Parsisiusti   DOKUMENTO [KÊLIMAS]   Papildoma parašo informacija  Lako žyma Pridedama                                                                                                    | Kodas   Buveine     Ell. nr.   Dokumentas   Büsena   Veikurini   L.   Užsienio asmens pasas   Nepasirašytas   Rodni   Paraisiusti   Akcininkų sąrašas   Nepasirašytas   Rodni   Paraisiusti   Pasirašyma   Pasirašym oblidas   Pasirašym oblidu elektroninių parašu >   Nutraukti pasirašytis                                                                                                    |                    | Pavadinimas               |                              |                    |                      |
| Eil. nr.     Dokumentas     Büsena     Veiking       1.     Užsienio asmens pasas     Nepasirašytas     Rodni © Paraisiusti © Šalinti       2.     Akcininkų sąrašas     Nepasirašytas     Rodni © Paraisiusti © Šalinti       2.     Akcininkų sąrašas     Nepasirašytas     Rodni © Paraisiusti       3.     DOKUMENTO [KĖLIMAS       Papildoma parašo informacija       Lako žyma       Prideđama       Okumentas       Dokumentas (POP)       Image: Marka Strass (POP)       Image: Marka Strass (POP)       Image: Marka Strass (POP)       Image: Marka Strass (POP)       Image: Marka Strass (POP)       Image: Pasiraštyti stacionariu elektroniniu parašu >       Pasiraštyti mobilus elektroniniu parašu >       Pasiraštyti mobilus elektroniniu parašu >                                                                                                    | EL nr. Dokumentas Bèsena Veik ni<br>L Užsienio asmens pasas Hepasirašytas Bodri D Parsiniusti S šalinti<br>Akcininkų sąrašas Nepasirašytas Rodri D Parsiniusti<br>DOKUMENTO įKĖLIMAS<br>Papildoma parašo informacija<br>Lako žyma<br>Pridedama<br>Keltas dokumentas<br>Dolumentas (PDF)<br>Pasirašyti stacionariu elektroniniu parašu »<br>Pasirašyti stacionariu elektroniniu parašu »<br>Nutraukti pasirašyti mobiliu elektroniniu parašu »                                                                                                    |                    | Kodas                     |                              |                    |                      |
| Eß. nr.       Dokumentas       Büsena       Veikurg         1.       Užsienio asmens pasas       Nepasirašytas       Bodril 10 Paraisiusti © šalinti         2.       Akcinnikų sąrašas       Nepasirašytas       Rodril 10 Paraisiusti © šalinti         2.       Akcinnikų sąrašas       Nepasirašytas       Rodril 10 Paraisiusti © šalinti         2.       Akcinnikų sąrašas       Nepasirašytas       Rodril 10 Paraisiusti © šalinti         2.       Akcinnikų sąrašas       Nepasirašytas       Rodril 10 Paraisiusti © šalinti         3.       Dokumentos (nformacija       Lako žyma Pridedama         Jukias dokumentas       (Por)       Internetio Astmens pasas odl         Pasirašymo būtias       Pasirašyti stacionariu elektroniniu parašu >       Nutraukti pasirašym         Pasirašyti mobiliu elektroniniu parašu >       Nutraukti pasirašym       Nutraukti pasirašym                                                                                                    | Eit. nr. Dokumentas Básena Veikkini   Autoriniku sarašas Nepasirašytas Booti © Parsisiusti. © šalinti   2. Autoriniku sarašas Nepasirašytas Rodni © Parsisiusti   3. Autoriniku sarašas Nepasirašytas Rodni © Parsisiusti   3. Autoriniku sarašas Nepasirašytas Rodni © Parsisiusti   Papildoma parašo informacija   Lako šyma   Pairašyta outoriniu parašu informacija    Pasirašyta bidas Pasirinikte Pasirašyta stacionariu elektroniniu parašu » Pasirašyta mobiliu elektroniniu parašu »    Nutraukti pasirašyma                                                                                                    |                    | Buveiné                   |                              |                    |                      |
| Eil nr.       Dokumentas       Búsena       Veiking         1.       Užsienio asmens pasas       Nepasirašytas       Bodzdi ©; Paraisiusti © šalinti         2.       Akcininkų sąrašas       Nepasirašytas       Bodzdi ©; Paraisiusti © šalinti         2.       Akcininkų sąrašas       Nepasirašytas       Bodzdi ©; Paraisiusti © šalinti         3.       Užsienio asmens pasas       Nepasirašytas       Rodzi ©; Paraisiusti         4.       Akcininkų sąrašas       Nepasirašytas       Rodzi ©; Paraisiusti         5.       DokUMENTO [KÉLIMAS         Papildoma parašo informacija         Lako žyma<br>Pridedama                                                                                                    | Eit. nr. Dokumentas   Bilsena Veiking   N. Užsienio asmens pasas   Nepasirašytas Božxů   BODKUMENTO [KÉLIMAS   Papildoma parašo informacija  Lako žyma Pridedama  Keltas dokumentas  Dokumentas (PDF)                                                                                                    |                    |                           |                              |                    |                      |
| Eii. nr. Dokumentas Büsena Weikim<br>1. Užsienio asmens pasas Nepasirašytas Boski iš Paraisiusti () šalinti<br>2. Akcininkų sąrašas Nepasirašytas Rodni iš Paraisiusti<br>3. Akcininkų sąrašas Nepasirašytas Rodni iš Paraisiusti<br>3. DOKUMENTO įKĖLIMAS<br>Papildoma parašo informacija<br>Lako žyma<br>Pridedama<br>Jkeitas dokumentas<br>Dokumentas (PDF)<br>Image Asmenta pasas coli<br>Pasirašyti stacionariu elektroniniu parašu »<br>Pasirašyti mobiliu elektroniniu parašu »<br>Pasirašyti mobiliu elektroniniu parašu »                                                                                                    | Eit. nr. Dokumentas Büsena Veiking   4. Užsienio asmens pasas Hepasirašytas Boskul ©; Parsisiusti © Šalinti   2. Akcininkų sąrašas Nepasirašytas Roduli ©; Parsisiusti   3. Akcininkų sąrašas Nepasirašytas Roduli ©; Parsisiusti   3. Akcininkų sąrašas Nepasirašytas Roduli ©; Parsisiusti   3. Akcininkų sąrašas Nepasirašytas Roduli ©; Parsisiusti   3. Akcininkų sąrašas Nepasirašytas Roduli ©; Parsisiusti   3. Boskumentas Pasirašyma    Pasirašymo būdas  Pasirašyti stacionariu elektroniniu parašu × Pasirašyti mobiliu elektroniniu parašu × Pasirašyti mobiliu elektroniniu parašu                                                                                                    |                    |                           |                              |                    |                      |
| Eil nr. Dokumentas Búsena Veiking   1. Užsienio asmens pasas Nepasirašytas Bozdri iš Parsisiusti () šalinti   2. Akcininitų sąrašas Nepasirašytas Rodri iš Parsisiusti () šalinti   2. Akcininitų sąrašas Nepasirašytas Rodri iš Parsisiusti () šalinti   3. DOKUMENTO [KĖLIMAS   Papildoma parašo informacija Lako žyma Pridedama  Ikeltas dokumentas  Dokumentas  Dokumentas  Pasirašyti stacionariu elektroniniu parašu * Pasirašyti stacionariu elektroniniu parašu * Pasirašyti mobilu elektroniniu parašu *                                                                                                    | Eit. nr. Dokumentas Búsena Veiking   1. Užsienio asmens pasas Hepasirašytas Rodni E) Parsisiusti © Šalimi   2. Akcininkų sąrašas Nepasirašytas Rodni E) Parsisiusti   3. Akcininkų sąrašas Nepasirašytas Rodni E) Parsisiusti   3. OOKUMENTO [KÉLIMAS   Papildoma parašo Informacija   Lako žyma Pridedama  keltas dokumentas Pokumentas (POF) ① Utsienio. asmens. pasas.od/ Pasirašytis stacionariu elektroniniu parašu > Pasirašytis mobiliu elektroniniu parašu > Nutraukti pasirašymą                                                                                                    |                    |                           |                              |                    |                      |
| 1.       Užsienio asmens pasas       Nepasirašytas       Rodrit       Paraisiusti.       Šalini         2.       Akcininių sąrašas       Nepasirašytas       Rodrit       Paraisiusti       Šalini         2.       Akcininių sąrašas       Nepasirašytas       Rodrit       Paraisiusti       Šalini         2.       Akcininių sąrašas       Nepasirašytas       Rodrit       Paraisiusti       Šalini         2.       Akcininių sąrašas       Nepasirašytas       Rodrit       Paraisiusti       Šalini         3.       DOKUMENTO įKĖLIMAS       Jako žyma       Jako žyma       Jako žyma       Jako žyma         Jako žyma       Paraiso juno       Jako žyma       Jako žyma       Jako žyma       Jako žyma         Jako žyma       Paraiso juno       Jako žyma       Jako žyma       Jako žyma       Jako žyma         Jako žyma       Posinašyta stacionariu elektroniniu parašu ×       Pasirašyti mobiliu elektroniniu parašu ×       Nutraukti pasirašyti         Pasirašyti mobiliu elektroniniu parašu ×       Pasirašyti mobiliu elektroniniu parašu ×       Nutraukti pasirašyti                                                                                                    | Image: Nepasirašytas Rodrit Paraisiusti © šalinti   2. Akcininkų sąrašas Nepasirašytas   3. OCKUMENTO įKĖLIMAS   Papildoma parašo informacija   Lako žyma   Pridedama   Redrit Paraisiusti © Šalinti   Image: Nepasirašytas   Pasirašytas informacija   Lako žyma   Pasirašytas dokumentas   Posirašytas of Popilitationariu elektroniniu parašu >   Pasirašyti stacionariu elektroniniu parašu >   Nutraukti pasirašyti stacionariu elektroniniu parašu >                                                                                                    | Eil. nr.           | Dokumentas                | Búsena                       | Veiksm             |                      |
| 2.       Akcininkų sąrašas       Nepasirašytas       Rodrit S Paraisiusti         COKUMENTO [KĖLIMAS       Papildoma parašo informacija         Lako žyma Pridedama       [Keltas dokumentas]         Jokumentas (PDF)       Image: Compassion of the symbolitic symbolitic symboliti symboliti symbolitic symboliti symbolitic symbolitic | Akcininkų sąrašas Nepasirašytas Rodrifi Parzistausti   Pagirašo informacija   Lako žyma Pridedama    Keltas dokumentas   Dokumentas (PDF)   Pasirašymo bildas   Pasirašyti stacionariu elektroniniu parašu >   Pasirašyti mobiliu elektroniniu parašu >   Nutraukti pasirašyma                                                                                                    | 1.                 | Užsienio asmens pasas     | Nepasirašytas                | Boshti 😫 Paraial   | usti 🔾 Šalinti       |
| DOKUMENTO ĮKĖLIMAS   Papildoma parašo informacija   Lako žyma   Pridedama     Jkeltas dokumentas   Dokumentas (PDF)    Ittienio esmens pasas odf    Pasirašyti stacionariu elektroniniu parašu >   Pasirašyti mobiliu elektroniniu parašu >   Nutraukti pasirašyti mobiliu elektroniniu parašu >                                                                                                    | Papildoma parašo informacija<br>Lako 5yma<br>Pridedama<br>keltas dokumentas<br>Dokumentas (PDF)                                                                                                    | 2.                 | Akcininkų sąrašas         | Nepasirašytas                | 🗆 Roditi 🦉 Parsisi | iusti                |
| Papildoma parašo informacija<br>Lako žyma<br>Pridedama<br>Jkeltas dokumentas<br>Dokumentas (PDP)                                                                                                    | Papildoma parašo informacija<br>Lako žyma<br>Pridedama<br>keltas dokumentas<br>Dokumentas (PDF)<br>I Uzsienio asmens pasas.odf<br>Pasirašymo būdas<br>Pasirašyti stacionariu elektroniniu parašu »<br>Pasirašyti mobiliu elektroniniu parašu »<br>Nutraukti pasirašymą                                                                                                    | • роки             | MENTO IKĖLIMAS            |                              |                    |                      |
| Lako žyma<br>Pridedama<br>[keltas dokumentas<br>Dokumentas (PDF)                                                                                                    | Lako žyma<br>Pridedama<br>keltas dokumentas<br>Dokumentas (PDF)<br>Totuzienio eamens pasas odl<br>Pasirašymo būdas<br>Pasirašymo būdas<br>Pasirašyš stacionariu elektroniniu parašu »<br>Pasirašyš mobiliu elektroniniu parašu »<br>Nutraukti pasirašymą                                                                                                    | Papildo            | ma parašo informacija     |                              |                    |                      |
| jkeltas dokumentas<br>Dokumentas (PDF)                                                                                                    | keltas dokumentas         Dokumentas (PDF)                                                                                                    | Lako žy<br>Prideda | ma<br>ama                 |                              |                    |                      |
| Dokumentas (PDF)                                                                                                    | Dokumentas (PDF)                                                                                                    | įkeitas d          | dokumentas                |                              |                    |                      |
| Vzsiestio asmens pasas off Pasirašytio bildas Pasirašyti stacionariu elektroniniu parašu » Pasirašyti mobiliu elektroniniu parašu » Nutraukti pasirašyti                                                                                                    | Wzsienio asmens pasasod  Pasirašymo blidas  Pasirašyš stacionariu elektroniniu parašu »  Pasirašyš mobiliu elektroniniu parašu »  Nutraukti pasirašymą     Nutraukti pasirašymą                                                                                                    | Dokumer            | ntas (PDF)                |                              |                    |                      |
| Pasirašymo būdas Pasirašyti stacionariu elektroniniu parašu » Pasirašyti mobiliu elektroniniu parašu » Nutraukti pasirašyti                                                                                                    | Pasirašymo būdas Pasirašyti stacionariu elektroniniu parašu » Pasirašyti mobiliu elektroniniu parašu » Nutraukti pasirašymą                                                                                                    |                    | Uzsienio asmens pasas.odf |                              |                    |                      |
| Pasirinkite Pasirašyti stacionariu elektroniniu parašu »<br>Pasirašyti mobiliu elektroniniu parašu »<br>Nutraukti pasirašym                                                                                                    | Pasirinkite Pasirašyti stacionariu elektroniniu parašu »<br>Pasirašyti mobiliu elektroniniu parašu »<br>Nutraukti pasirašymą                                                                                                    | Pasirašy           | mo būdas                  |                              |                    |                      |
| Pasirašyti stacionaru elektroniniu parašu »<br>Pasirašyti mobiliu elektroniniu parašu »<br>Nutraukti pasirašym                                                                                                    | Pasirašys stacionanu elektroniniu parašu »<br>Pasirašys mobiliu elektroniniu parašu »<br>Nutraukti pasirašymą                                                                                                    |                    | Pasirinkite               | x                            |                    |                      |
| Nutraukti pasirašym                                                                                                    | Nutraukti pasirašymą                                                                                                    |                    | Paswas                    | re stacionariu elektroniniu  | parasu »           |                      |
| Nutraukti pasirašym                                                                                                    | Nutraukti pasirašymą                                                                                                    |                    | P'85/73                   | raya moossa elektroniniu p   | ara-su =           |                      |
|                                                                                                    |                                                                                                    |                    |                           |                              |                    | Nutraukti pasirašymą |
|                                                                                                    |                                                                                                    | •                  |                           |                              |                    |                      |

### 2.12. Pasirašyti dokumentus elektroniniu parašu ir pateikti

Tam, kad galėtumėte pasirašyti dokumentus elektroniniu parašu, įsitikinkite, kad:

- kompiuteryje įdiegta visa tam reikalinga programinė įranga. Daugiau apie tai skaitykite Registrų centro interneto svetainėje http://www.elektroninis.lt/lt/paruosti-kompiuteri.
- paruošta elektroninio parašo laikmena.

Norėdami pasirašyti dokumentą elektroniniu parašu, atlikite šiuos veiksmus:

2.12.1. Dokumentų pasirašymo lange (18 pav.) pasirinkite nepasirašytą dokumentą iš sąrašo ir stulpelyje *Veiksmai* spauskite Rodyti.

2.12.2. Pasirinkite pasirašymo būdą:

- Norėdami dokumentą pasirašyti naudojant elektorinio parašo USB raktą ar lustinę kortelę, spauskite [Pasirašyti stacionariu elektroniniu parašu].
- Norėdami pasirašyti naudojant mobilųjį telefoną, spauskite [Pasirašyti mobiliuoju elektroniniu parašu].

2.12.3. Spauskite **[Pasirašyti]**. Atsiveria informacinis langas slaptažodžiui įvesti.

2.12.4. Įveskite slaptažodį ir spauskite **[OK]**. Sistema informuoja apie sėkmingą dokumento pasirašymą. Dokumento būsena pasikeičia į "Pasirašytas".

2.12.5. Spauskite [Pateikti].

| DÉMESIO | Jeigu norite pateikti prašymą Juridinių asmenų dalyvių informacinei sistemai, spauskite<br>"Pateikti".<br>Jeigu norite pridėti papildomų dokumentų, spauskite "Grįžti". Pridėję dokumentus<br>nepamirškite pateikti prašymo. |
|---------|----------------------------------------------------------------------------------------------------|
|---------|----------------------------------------------------------------------------------------------------|

Jeigu bent vienas iš akcininkų yra užsienio fizinis arba juridinis asmuo, sistema patikrina, ar akcininko duomenys yra patvirtinti JAR. Kol užsienio fizinio ar juridinio asmens duomenys nepatvirtinti arba su pateiktu akcininkų sąrašu turi būti išregistruoti duomenys apie vienintelį akcininką, prašymo būsena yra "Vykdomas", todėl sistema leidžia tik peržiūrėti pateiktus duomenis. Jeigu akcininkų sąrašo duomenys yra teisingi ir patvirtinti, prašymo būsena tampa "Įvykdytas".

### 2.13. Pateikti atnaujintą akcininkų sąrašą

Sistema leidžia pateikti pasikeitimus, susijusius su akcininkų duomenimis ir kitais pakeitimais. Prieš teikdami atnaujintą akcininkų sąrašą, įsitikinkite, kad prieš tai pateiktas akcininkų sąrašas yra tikslus.

Norėdami pateikti pasikeitusį akcininkų sąrašą, atlikite šiuos veiksmus:

2.13.1. Iš vertikalaus meniu pasirinkite *Juridinių asmenų dalyviai (JADIS) > Dalyvių sąrašo teikimas*. Akcininkų sąraše yra rodomi JAR esantys UAB įstatinio kapitalo duomenys ir įregistruotų akcininkų (-o) duomenys:

| RAS            | SYMAS REGISTRUOTI D                               | ALYVIŲ SĄRAŠĄ               |                         | 🖶 <u>Spausdi</u>             |
|----------------|---------------------------------------------------|-----------------------------|-------------------------|------------------------------|
|                | Duomenų pildyr                                    | nas                         | Dol                     | kumentų pasirašymas          |
| smuo<br>IURID  | , teikiantis dalyvių sąrašą, atsako<br>INIS ASMUO | už teikiamų dokumentų ir du | iomenų teisingumą ir jų | pateikimą laiku.             |
|                | Teisinis sta                                      | tusas Teisinis statusas n   | eįregistruotas          |                              |
|                | Pavadin                                           | imas                        |                         |                              |
|                | K                                                 | odas                        |                         |                              |
|                | Bu<br>Drožumo bu                                  | veine<br>Bildemee           |                         |                              |
| STATI          | NIS KAPITALAS                                     | sena Filuonas               |                         |                              |
| Akcij          | ų klasė                                           | Akcijos nominali vertė      | Akcijų skaičius         | Akcijų nominalių verčių suma |
| Vardii         | nės paprastosios akcijos                          | 31,86 Eur                   | 57 000 vnt.             | 1 816 020,00 Eur             |
| <b> </b> stati | nis kapitalas                                     |                             |                         | 1 816 020,00 Eur             |
| KCIN           | IINKAI                                            |                             |                         |                              |
| Ne             | Aleininkas                                        |                             | Aksininkas nus          | Akcijų skaičius pagal klases |
| Nr.            | <u>AKCININKAS</u>                                 |                             | <u>AKCININKAS NUO</u>   | 1                            |
| 1              | 🔲 Fiksuoti pakeitima 👔                            |                             | 2011-07-08              | 34 000 vnt.                  |
| 2              | Fiksuoti pakeitima 👔                              |                             | 2014-07-08              | 23 000 vnt.                  |
|                |                                                   |                             |                         |                              |

19 pav. Lango vaizdas, kai prašymas jau buvo pateiktas

**Pastaba.** Lentelėje **Pakeitimų sąrašas** rodomi tik naujai pridėti pakeitimai. Ankstesniuose akcininkų sąrašuose įvesti pakeitimai nerodomi.

2.13.2. Nurodykite reikiamą informaciją (galite atlikti šiuos veiksmus):

- pridėti akcininką;
- akcininkų grupę;
- pridėti akcininką, kurio duomenys nenustatyti;
- pridėti akcininką (investicinį fondą);
- keisti pakeitimų duomenis;
- pakeisti akcininko adresą;
- nominalios vertės keitimas;
- valiutos išraiškos keitimas;
- įkelti elektroninį dokumentą;
- pasirašyti dokumentus elektroniniu parašu ir pateikti.

### 2.14. Keisti pakeitimų duomenis

Norėdami keisti pakeitimą akcininkui, atlikite šiuos veiksmus:

2.14.1. Duomenų pildymo lange (1 pav.) matysite anksčiau pateiktą akcininkų sąrašą (19 pav.).

2.14.2. Šalia akcininko duomenų spauskite nuorodą 🦳 <u>Fiksuoti pakeitima</u>.

Atsiveria langas pakeitimo duomenims įvesti ir keisti.

15

|                                                                        | Akcininkas                           |                         |
|------------------------------------------------------------------------|--------------------------------------|-------------------------|
|                                                                        | Adresas                              |                         |
| 2. PAKEITIMAS (pasirinkite reikiama)<br>2.1. ĮGIJIMAS ĮSTEIGUS BENDROV | ę arba padidinus įstatinį kapitalą 📓 |                         |
| Akcijų klasė                                                           | Akcijų skaičius pagal klases         | Pakeitimo data          |
| Vardinės paprastosios akcijos                                          | vnt.                                 |                         |
| 2.2. ĮGIJIMAS IŠ KITO ASMENS 📓                                         |                                      |                         |
| Akcijų klasė                                                           | Akcijų skaičius pagal klases         | Pakeitimo data          |
| Vardinės paprastosios akcijos                                          | vnt.                                 |                         |
| 2.3. PERLEIDIMAS 🚺                                                     |                                      |                         |
| Akcijų klasė                                                           | Akcijų skaičius pagal klases         | Pakeitimo data          |
| Vardinės paprastosios akcijos                                          | vnt.                                 |                         |
| 2.4. ANULIAVIMAS 📓                                                     |                                      |                         |
| Akcijų klasė                                                           | Akcijų skaičius pagal klases         | Pakeitimo data          |
| Vardinės paprastosios akcijos                                          | vnt.                                 |                         |
| 2.5. AKCIJŲ KLASĖS PASIKEITIMA                                         | S ARBA AKCIJŲ SKAIČIAUS IR NOMINALIO | S VERTĖS PASIKEITIMAS 🔳 |
| Akcijų klasė                                                           | Akcijų skaičius pagal klases         | Pakeitimo data          |
|                                                                        |                                      | (*******                |

20 pav. Pakeitimo duomenų langas

### 2.14.3. Pakeiskite pakeitimų duomenis.

Galimi pakeitimai:

### Įgijimas įsteigus bendrovę arba padidinus įstatinį kapitalą

Šis pakeitimas fiksuojamas tuomet, kai:

a) akcijos įgyjamos įregistravus uždarąją akcinę bendrovę;

b) akcijos įgyjamos nuo pakeistų įstatų, padidinus uždarosios akcinės bendrovės įstatinį kapitalą, įregistravimo;

c) padidėja akcininko turimų akcijų skaičius dėl pasikeitusios akcijų nominalios vertės.

Įgijimas iš kito asmens

Šis pakeitimas fiksuojamas tuomet, kai:

a) asmuo įgyja akcijas pagal sandorį dėl kitam asmeniui nuosavybės teise priklausančių akcijų perleidimo jo nuosavybėn;

b) uždarosios akcinės bendrovės išleistos akcijos tampa bendrovės nuosavybe.

<u>Perleidimas</u>

Šis pakeitimas fiksuojamas tuomet, kai:

a) akcininko turimų akcijų skaičius sumažėja sudarius sandorį dėl jam nuosavybės teise priklausančių akcijų perleidimo kito asmens nuosavybėn;

b) akcininko turimų akcijų skaičius sumažėja, nes akcininkas neįvykdo savo įsipareigojimų bendrovei apmokėti jo pasirašytas akcijas ir šios akcijos tampa uždarosios akcinės bendrovės nuosavybe (savos akcijos).

<u>Anuliavimas</u>

Šis pakeitimas fiksuojamas tuomet, kai:

a) sumažėja akcijų skaičius nuo pakeistų įstatų, sumažinus uždarosios akcinės bendrovės įstatinį kapitalą, įregistravimo;

b) sumažėja akcininko turimų akcijų skaičius dėl pasikeitusios akcijų nominalios vertės.

Akcijų klasės pasikeitimas arba akcijų skaičiaus ir nominalios vertės pasikeitimas

Šis pakeitimas fiksuojamas tuomet, kai:

a) asmuo įgyja akcijas, kai pasikeitė akcijų klasės;

- b) pasikeitė akcijų skaičius ir akcijų nominali vertė, tačiau įstatinio kapitalo dydis nesikeitė;
- c) pasikeitė akcijų skaičius ir akcijų nominali vertė bei įstatinio kapitalo dydis.

**Pastaba.** Sistema leidžia tam pačiam akcininkui įvesti kelis skirtingo tipo pakeitimus, jei jiems nurodyta ta pati pakeitimo data. Jeigu pakeitimo data sutampa su asmens tapimo akcininko data, keisti datos sistema neleidžia. Tą galima atlikti tik pašalinus suvesto akcininko duomenis ir suvesti duomenis iš naujo.

2.14.4. Jei pastebėjote klaidą ir norite koreguoti įvesto pakeitimo duomenis:

2.14.4.1. Pakeitimų sąraše, spauskite 🖉 Keisti . Atsiveria pakeitimo duomenų koregavimo langas.

| PAKEITIMAS                   |              |                     |   |  |
|------------------------------|--------------|---------------------|---|--|
| Akcininkas                   |              |                     |   |  |
| Pakeitimas                   | Perleidimas  |                     | • |  |
| Data                         | 2014-06-16   |                     |   |  |
| Akcijų klasė                 | Vardinės pap | rastosios akcijos 🔻 |   |  |
| Akcijų skaičius pagal klases | 10           | vnt.                |   |  |
| Išsaugoti Atšaukti           |              |                     |   |  |

21 pav. Pakeitimo duomenų koregavimo langas

2.14.4.2. Keiskite norimą informaciją apie pakeitimą.

2.14.4.3. Spauskite **[Išsaugoti]**. Sistema išsaugo pakeistus pakeitimų duomenis ir juos pateikia pakeitimų sąraše.

2.14.5. Jei norite pašalinti įvestą pakeitimą, pakeitimų sąraše, spauskite 🥝 🕍

2.14.6. Spauskite **[Išsaugoti]**. Sistema išsaugo pakeitimų duomenis ir juos pateikia pakeitimų sąraše.

### 2.15. Fiksuoti akcijų nominalios vertės pasikeitimą

Jei JAR keitėsi nominali akcijų vertė, JADIS turite atlikti akcininkų sąrašo atnaujinimą šio pakeitimo pagrindu.

**Pastaba.** Akcininkų sąrašas su pasikeitusia nominalia verte formuojamas tada, kai keitėsi tik akcijų nominali vertė, o akcijų skaičius nesikeitė.

Jei reikia fiksuoti nominalios vertės pasikeitimą, atlikite šiuos veiksmus:

2.15.1. Iš vertikalaus meniu pasirinkite *Juridinių asmenų dalyviai (JADIS) > Dalyvių sąrašo teikimas*.

Akcininkų sąraše yra rodomi JAR esantys UAB įstatinio kapitalo duomenys ir paskutinis teiktas akcininkų sąrašas.

AKCININKAI

| Nr                                                                                                    | Akcininkas                                                                                                    |  |             | Akcijų skaičius pagal klases |                     |             |  |  |
|----------------------------------------------------------------------------------------------------|----------------------------------------------------------------------------------------------------|--|-------------|------------------------------|---------------------|-------------|--|--|
| NI.                                                                                                    |                                                                                                    |  |             | AK                           | <u>ciminkas nuo</u> | 1           |  |  |
| 1                                                                                                    | VARDENIS PAVARDENIS, 3000000001<br>Kauno m. sav. Kauno m. Baltijos g. 22-66<br>Lietuvos adresas<br><u>Fiksuoti pakeitima</u> |  |             | 20                           | 13-08-22            | 900 vnt.    |  |  |
| 2                                                                                                    | Fiksuoti pakeitima                                                                                                    |  |             | 20                           | 13-10-10            | 500 vnt.    |  |  |
| 3                                                                                                    | Fiksuoti pakeitima                                                                                                    |  |             | 20                           | 13-09-30            | 1000 vnt.   |  |  |
| <ul> <li>VARDENÉ PAVARDIENÉ, 3000000002<br/>Kaliningrado srityje miestelis, Baltarusija<br/>(<i>Grupės atstovas</i>)</li> <li>✓ Lietuvos adresas</li> <li>✓ Užsienio adresas</li> <li>VARDENÉ PAVARDENÉ, 4000000001<br/>Kauno m. sav. Kauno m. Barkūnų g. 5-5</li> <li>✓ Lietuvos adresas</li> <li>✓ Užsienio adresas</li> <li>VARDENIS PAVARDENIS, 300000001</li> <li>Kauno m. sav. Kauno m. Baltijos g. 22-66</li> <li>✓ Lietuvos adresas</li> <li>✓ Užsienio adresas</li> </ul> |                                                                                                    |  | 20          | 13-08-22                     | 1600 vnt.           |             |  |  |
| Iš viso                                                                                                    |                                                                                                    |  |             |                              |                     | 4000 vnt.   |  |  |
| Pridėti akcininką Pridėti akcininkų grupę, kai akcija (-os) priklauso keliems savininkams                                                                                                    |                                                                                                    |  |             |                              |                     |             |  |  |
| Nominalios vertés pasikeitimas                                                                                                    |                                                                                                    |  |             |                              |                     |             |  |  |
| PAKEITIMŲ SĄRAŠAS                                                                                                    |                                                                                                    |  |             |                              |                     |             |  |  |
| Nr. Aksininkan Data                                                                                                    |                                                                                                    |  | Data        |                              | Akcijų skaičius p   | agal klases |  |  |
|                                                                                                    |                                                                                                    |  | Pakeluillas |                              |                     | 1 👔         |  |  |
|                                                                                                    | Išsaugoti Tęsti>>                                                                                                    |  |             |                              |                     |             |  |  |

22 pav. Lango vaizdas, kai reikia fiksuoti akcijų nominalios vertės pasikeitimą

2.15.2. Spauskite **[Nominalios vertės pasikeitimas]**. Jei akcijų nominali vertė JAR nesikeitė, šio mygtuko nematysite. Sistema įrašo akcininkų sąrašo pakeitimą.

| ALY | VIŲ SĄRASO PAKEITIN              | JAI                               | ,00 E      | Eur                               |                                     |
|-----|----------------------------------|-----------------------------------|------------|-----------------------------------|-------------------------------------|
| Nr. | Akcijų klasė                     | Pakeitimas                        | Data       | Akcijos aktuali<br>nominali vertė | Akcijos ankstesnė<br>nominali vertė |
| 1   | Vardinės paprastosios<br>akcijos | Nominalios vertės<br>pasikeitimas | 2015-03-26 | 4,00 Eur                          | 3,00 Eur                            |

23 pav. Akcininkų sąrašo pakeitimai

**Pastaba.** Jeigu paspaudėte **[Nominalios vertės pasikeitimas]**, tai kiti veiksmai, tokie kaip akcininko pridėjimas, pakeitimų fiksavimas ir pan., yra negalimi (**[Pridėti akcininką]** ir **[Pridėti akcininką grupę, kai akcija (-os) priklauso keliems savininkams]** yra rodomi pilkai).

### 2.16. Fiksuoti įstatinio kapitalo ir akcijų nominalios vertės išraiškos keitimą iš litų į eurus

Šis pakeitimas fiksuojamas tada, kai Juridinių asmenų registre įregistruojami nauji įmonės įstatai, kuriuose įstatinio kapitalo ir akcijų nominalios vertės išraiška išreiškiama eurais, tačiau įstatinio kapitalo dydis ir akcijų vertė nesikeičia.

Jei norite fiksuoti įstatinio kapitalo ir akcijų nominalios vertės išraiškos pasikeitimą iš litų į eurus, atlikite šiuos veiksmus:

2.16.1. Iš vertikalaus meniu pasirinkite *Juridinių asmenų dalyviai (JADIS) > Dalyvių sąrašo teikimas*.

Akcininkų sąraše yra rodomi JAR esantys UAB įstatinio kapitalo duomenys ir paskutinis teiktas akcininkų sąrašas:

| RAS         | ŠYMAS REGISTRU                              | OTI DALYVIŲ SĄRAŠĄ                                                                                |                            |                              | l Spaus                   |  |
|-------------|---------------------------------------------|---------------------------------------------------------------------------------------------------|----------------------------|------------------------------|---------------------------|--|
|             | Duomer                                      | ų pildymas                                                                                        | Doku                       | ımentų pasirašym             | as                        |  |
| muo<br>JRIE | , teikiantis dalyvių sąrašą,<br>DINIS ASMUO | atsako už teikiamų dokumentų ir du                                                                | iomenų teisingumą ir jų pa | teikimą laiku.               |                           |  |
|             | Teisir                                      | nis statusas Teisinis statusas ne                                                                 | įregistruotas              |                              |                           |  |
|             | P                                           | avadinimas                                                                                        |                            |                              |                           |  |
|             |                                             | Kodas                                                                                             |                            |                              |                           |  |
|             |                                             | Buveinė                                                                                           |                            |                              |                           |  |
|             | Prasy                                       | mo būsena Pildomas                                                                                |                            |                              |                           |  |
| TAT         | INIS KAPITALAS                              |                                                                                                   |                            |                              |                           |  |
| Akci        | jų <mark>klasė</mark>                       | Akcijos nominali vertė                                                                            | Akcijų skaičius            | Akcijų nominalių verčių suma |                           |  |
| /ard        | inės paprastosios akcijos                   | 8,69 Eur                                                                                          | 1 000 vnt.                 | 8 690,00 Eur                 |                           |  |
| stat        | inis kapitalas                              |                                                                                                   |                            | 8 690,00 Eur                 |                           |  |
| KCII        | NINKAI                                      |                                                                                                   |                            |                              |                           |  |
| Ne          | r. <u>Akcininkas</u>                        |                                                                                                   | Aksininkas nuo             | Akcijų skaičius pagal klases |                           |  |
| NI.         |                                             |                                                                                                   | ARCININKAS NUO             | 1                            |                           |  |
| 1           |                                             |                                                                                                   | 2014-06-01                 | 500 vnt.                     |                           |  |
| 2           |                                             |                                                                                                   | 2014-03-01                 | 500 vnt.                     |                           |  |
| lš viso     |                                             |                                                                                                   | 1 000 vnt.                 |                              |                           |  |
| Pride       | ti akcininka Pridėti akci                   | ninkų grupę, kai akcija (-os) priklaus                                                            | so keliems savininkams     | 2                            |                           |  |
| /aliut      | os išraiškos keitimas                       |                                                                                                   |                            | -                            |                           |  |
| LY          | VIŲ SĄRAŠO PAKEITI                          | MAI                                                                                               |                            |                              |                           |  |
| Nr.         | Akcijų klasė                                | Pakeitimas                                                                                        |                            | Data                         | Akcijos<br>nominali vertė |  |
|             | Vardinės                                    | Įstatinio kapitalo dydžio ir akcijų nominalios vertės išraiškos<br>icijos litais keitimas į eurus |                            |                              | 8,69 Eur                  |  |

24 pav. Lango vaizdas, kai reikia fiksuoti valiutos išraiškos pasikeitimą

2.16.2. Spauskite **[Valiutos išraiškos keitimas].** Jei įstatinio kapitalo ir akcijų nominalios vertės išraiška JAR nesikeitė, šio mygtuko nematysite.

**Pastaba.** Jeigu paspaudėte **[Valiutos išraiškos keitimas]**, tai kiti veiksmai, tokie kaip akcininko pridėjimas, pakeitimų fiksavimas ir pan., yra negalimi (**[Pridėti akcininką]** ir **[Pridėti akcininkų grupę, kai akcija (-os) priklauso keliems savininkams]** yra rodomi pilkai).

### 3. Dalyvių sąrašo valdymas

Sistemoje yra galimybė pateikti dalyvių sąrašą, peržiūrėti jį ir pateikti pasikeitusį sąrašą.

### 3.1. Dokumentų būsenos ir galimi veiksmai

Veiksmai, kuriuos galite atlikti su pasirinktu dalyvių sąrašu, priklauso nuo juridinio asmens tipo (uždaroji akcinė bendrovė (UAB), mažoji bendrija (MB), viešoji įstaiga (VšĮ), žemės ūkio bendrija (ŽŪB), kooperatinė bendrovė (KO)), statuso (išregistruota, likviduojama, kt.) ir prašymo būsenos. Galimi veiksmai pagal prašymo būsenas:

| Prašymo būsena      | Galimi veiksmai                          |
|---------------------|------------------------------------------|
| Pildomas            | Peržiūrėti, tęsti pildymą arba pašalinti |
| Laukiama pasirašymo | Peržiūrėti, tęsti pildymą arba pašalinti |
| Vykdomas            | Peržiūrėti                               |
| Įvykdytas           | Peržiūrėti                               |
| Anuliuotas          | Peržiūrėti                               |
| Atmestas            | Peržiūrėti arba tęsti pildymą            |
| Atidėta dėl trūkumų | Peržiūrėti, atsisakyti, keisti duomenis  |

### 3.2. Juridinio asmens būsenos ir veiksmai

Priklausomai nuo JA teisinio statuso, dalyvių sąrašo teikimui ir peržiūrai yra taikomi šie apribojimai:

| Juridinio asmens statusas  | Galimi veiksmai                                                                                                    |
|----------------------------|----------------------------------------------------------------------------------------------------|
| lšregistruotas             | Įmonės vadovas arba įgaliotas asmuo negali nei peržiūrėti, nei<br>pateikti dalyvių sąrašo.                                                                |
| Likviduojamas              | Dalyvių sąrašą gali pateikti / peržiūrėti tik likvidatorius,<br>likvidatoriaus įgaliotas asmuo, bet ne vadovas ar įgaliotas asmuo.                        |
| Bankrutuojantis            | Dalyvių sąrašą gali peržiūrėti tik bankroto administratorius arba<br>bankroto administratoriaus įgaliotas asmuo.                                          |
| Bankrutavęs                | Dalyvių sąrašą gali peržiūrėti tik bankroto administratorius arba<br>bankroto administratoriaus įgaliotas asmuo.                                          |
| Esant kitiems JA statusams | Dalyvių sąrašą gali peržiūrėti ir tvarkyti įmonės vadovas, įgaliotas<br>asmuo, prokūristas, priklausomai nuo dalyvių sąrašo būsenos ir<br>galimų veiksmų. |

### 3.3. Surasti ir peržiūrėti dalyvių sąrašą

Norėdami surasti ir peržiūrėti dalyvių sąrašą, atlikite šiuos veiksmus:

3.3.1. Iš vertikalaus meniu pasirinkite *Juridinių asmenų dalyviai (JADIS) > Dalyvių sąrašų peržiūra*. Atsiveria langas, kuriame pateikiamas sąrašas visų kada nors pildytų prašymų. Pradžia / Savitarna / Juridiniu asmenu registras / Juridiniu asmenu dalwiu informacinė sistema (JADIS) / Dalwiu sarašu peržiūra /

| DALYVIŲ SĄRA       | ŠŲ PRAŠYMŲ SĄF           | RAŠAS          | 🖶 <u>Spausdint</u>                                  |
|--------------------|--------------------------|----------------|-----------------------------------------------------|
| Pra                | šymo Nr.                 |                |                                                     |
| Praš               | ymo data nuo             | iki            | <b></b>                                             |
| Prašymo            | visos būsena Visos būser | nos 🔻          |                                                     |
|                    | leškoti                  | Išvalyti       |                                                     |
| <u>Prašymo Nr.</u> | Prašymo data 🗘           | Prašymo būsena | Veiksmai                                            |
| 247386             | 2014-03-21               | Pildomas       | 🔲 <u>Peržiŭrėti</u> 🗟 <u>Testi</u> 🔕 <u>Šalinti</u> |
| 247260             | 2014-03-17               | lvykdytas      | Peržiūrėti                                          |
| 236037             | 2013-11-14               | lvykdytas      | Peržiūrėti                                          |

25 pav. Dalyvių sąrašų prašymų sąrašo langas

3.3.2. Įrašykite ieškomo prašymo duomenis ir spauskite [leškoti].

Sistema pateikia prašymų, atitinkančių paieškos kriterijus, sąrašą.

3.3.3. Norėdami peržiūrėti šiuo metu aktualų dalyvių sąrašą, spauskite 🦳 Peržiūrėti prie naujausio prašymo, kurio būsena "Įvykdytas".

**Pastaba.** Aktualus dalyvių sąrašas yra toks, kuriame yra aktualūs dalyviai, t. y. dalyviai, kurie neturi pakeitimo pabaigos datos.

#### 3.4. Tęsti dalyvių sąrašo pildymą

Jei norite pratęsti anksčiau išsaugoto, bet dar nepateikto, dalyvių sąrašo pildymą, atlikite šiuos veiksmus:

3.4.1. Iš vertikalaus meniu pasirinkite *Juridinių asmenų dalyviai (JADIS) > Dalyvių sąrašų peržiūra*. Atsiveria langas (25 pav.), kuriame pateikiamas sąrašas visų kada nors pildytų prašymų.

3.4.2. Įrašykite ieškomo prašymo duomenis ir spauskite **[leškoti]**. Sistema pateikia prašymų, atitinkančių paieškos kriterijus, sąrašą.

3.4.3. Šalia norimo dalyvių sąrašo, veiksmų stulpelyje spauskite 🧟 Testi. Sistema atveria prašymą tame etape, kuriame buvo nutrauktas ankstesnis šio prašymo pildymas.

3.4.4. Tęskite dalyvio sąrašo pildymą ar atnaujinimą. Kaip tai atlikti, skaitykite atitinkamą skyrelį: Uždarosios akcinės bendrovės akcininkų sąrašo *pateikimas ir tvarkymas (3 psl.).* 

### 3.5. Pašalinti prašymą

Pašalinti prašymą leidžiama tol, kol prašymo būsena yra "Pildomas" arba "Laukiama pasirašymo". Norėdami pašalinti dalyvių sąrašą, atlikite šiuos veiksmus:

3.5.1. Iš vertikalaus meniu pasirinkite *Juridinių asmenų dalyviai (JADIS) > Dalyvių sąrašų peržiūra*. Atsiveria langas (25 pav.), kuriame pateikiamas sąrašas visų kada nors pildytų prašymų.

3.5.2. Norėdami ištrinti prašymą, spauskite 🝳 🖾 📶 Sistema pateikia klausimą patvirtinimui.

3.5.3. Spauskite **[OK]**. Sistema pašalina dokumentą.